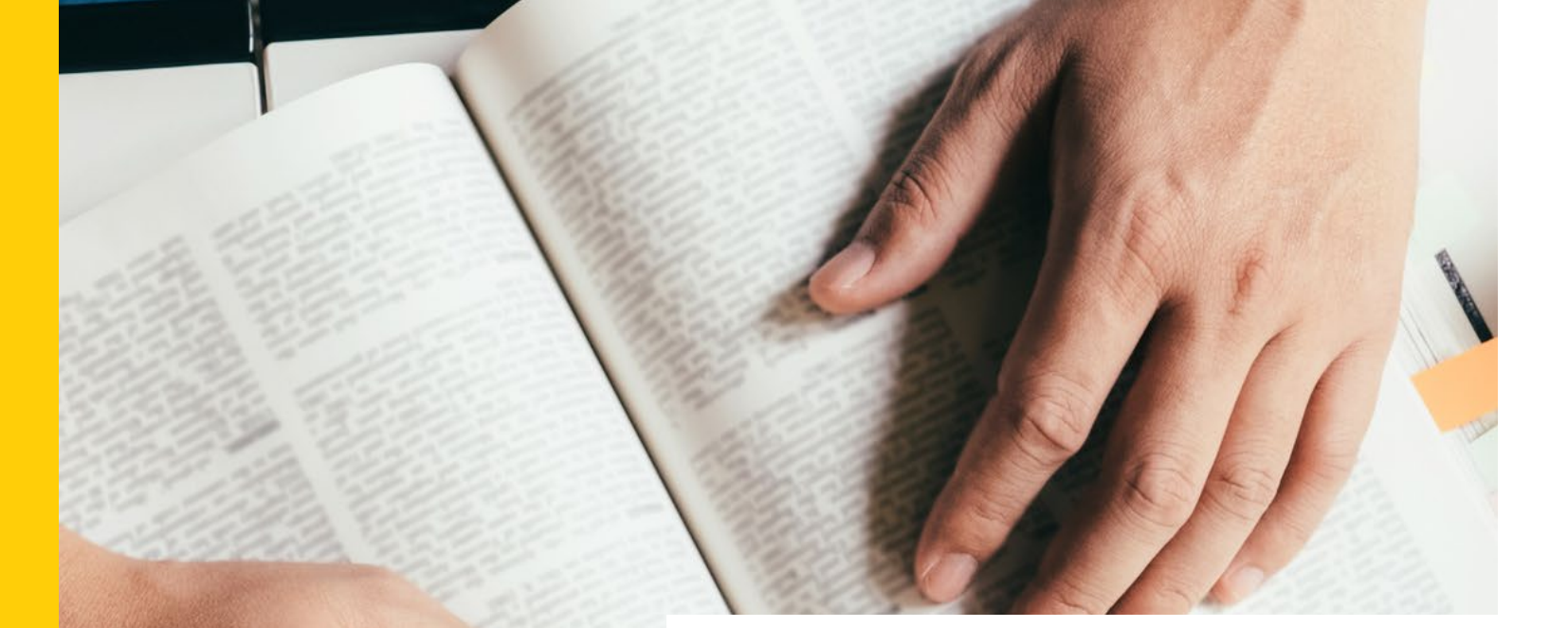

## 書目管理軟體 zotero

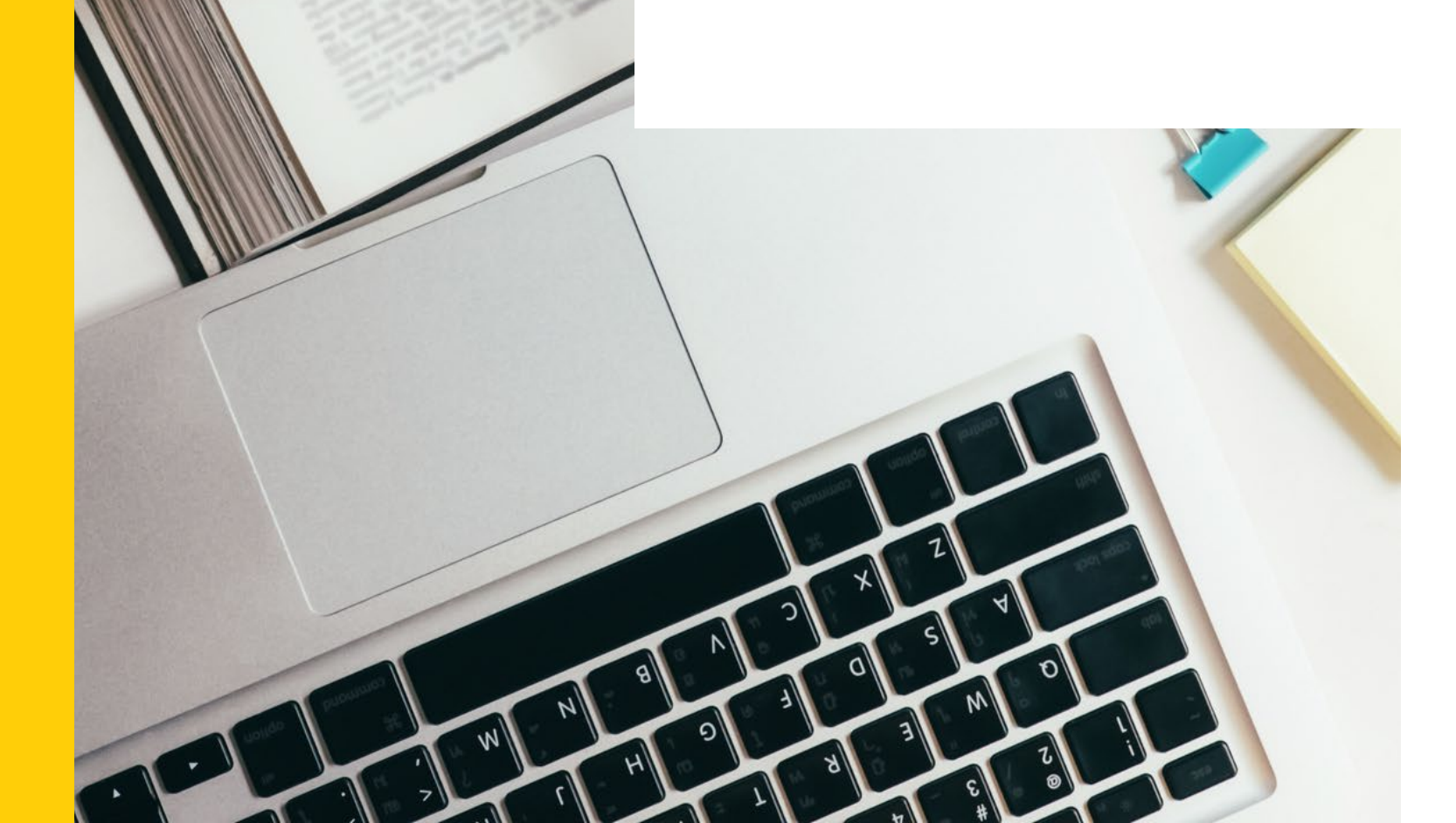

# 

### By 圖書館參考服務組

## zotero 是什麼?

- 由美國喬治梅森大學歷史與新媒體中心所開發的一款簡單、好上 • 手及開放原始碼的免費書目管理軟體。
- 與瀏覽器結合,迅速蒐集網頁、資料庫等各資料類型的書目
- 整合word、google文件及LibOffice等文件編輯軟體,自動生成 引文及參考文獻。
- 可輸入與輸出多種文獻管理格式,亦可註冊帳號同步線上書目與 他人共享。

## zotero好簡單~4步驟就上手

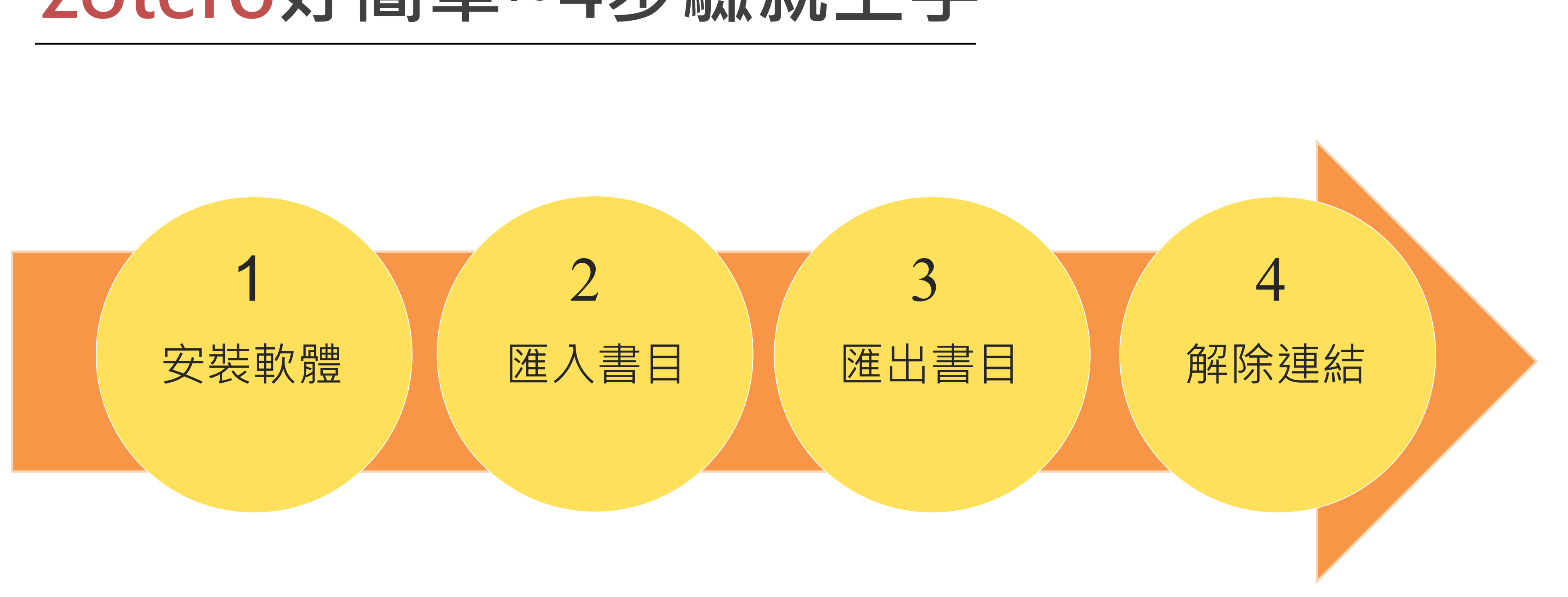

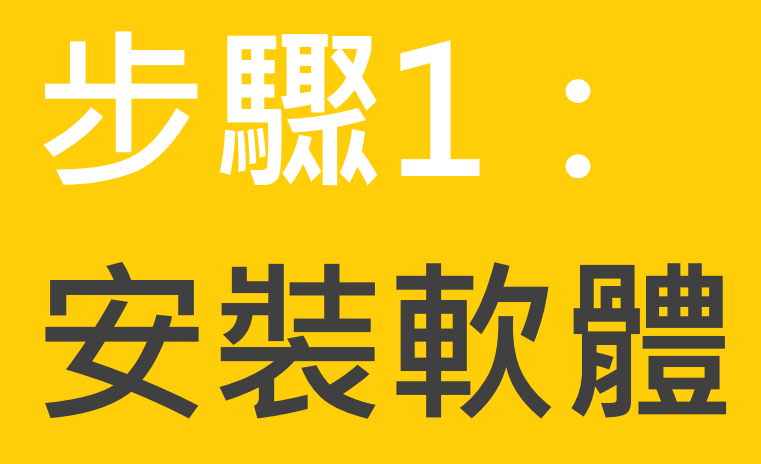

https://www.zotero.org/

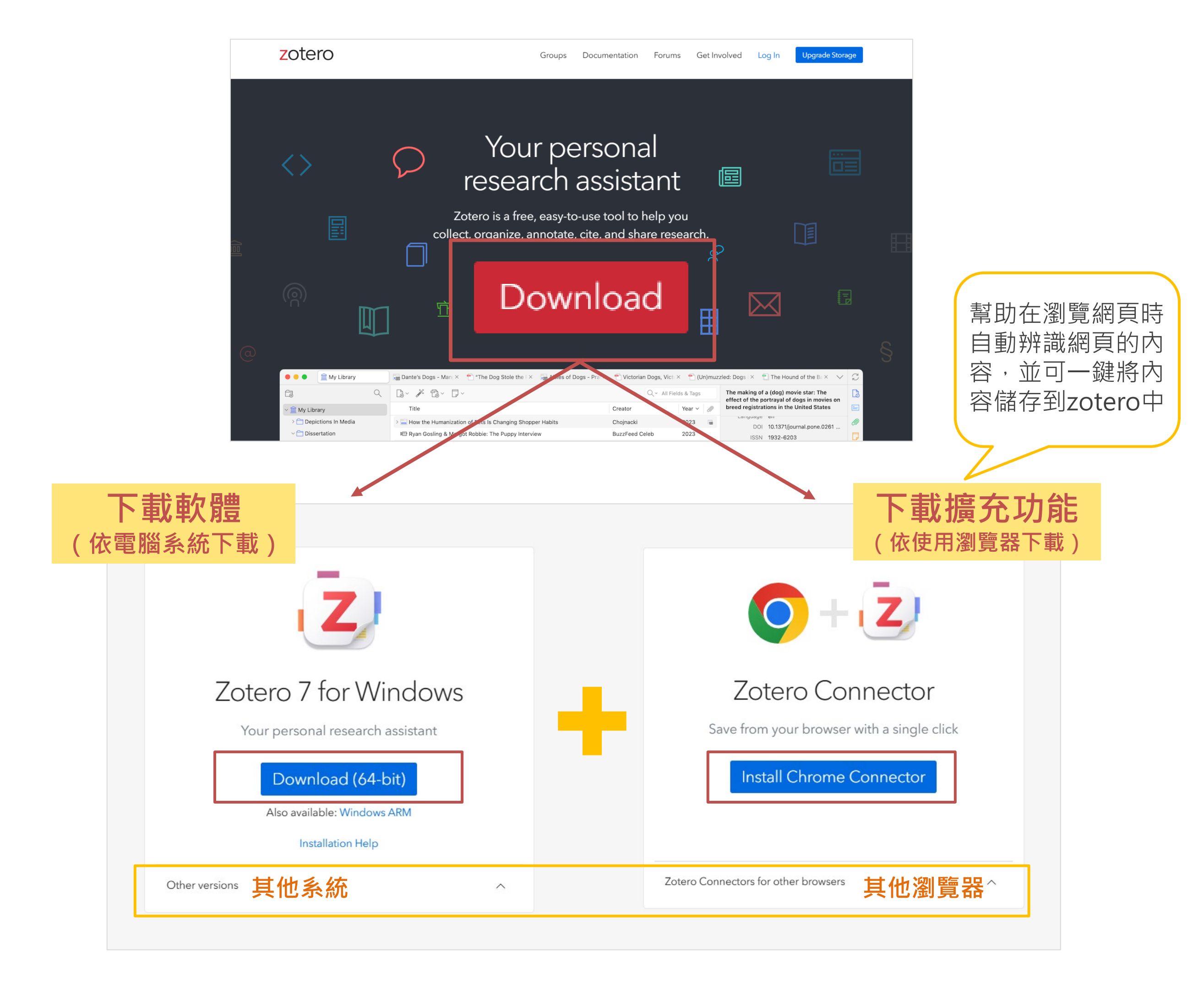

### 軟體

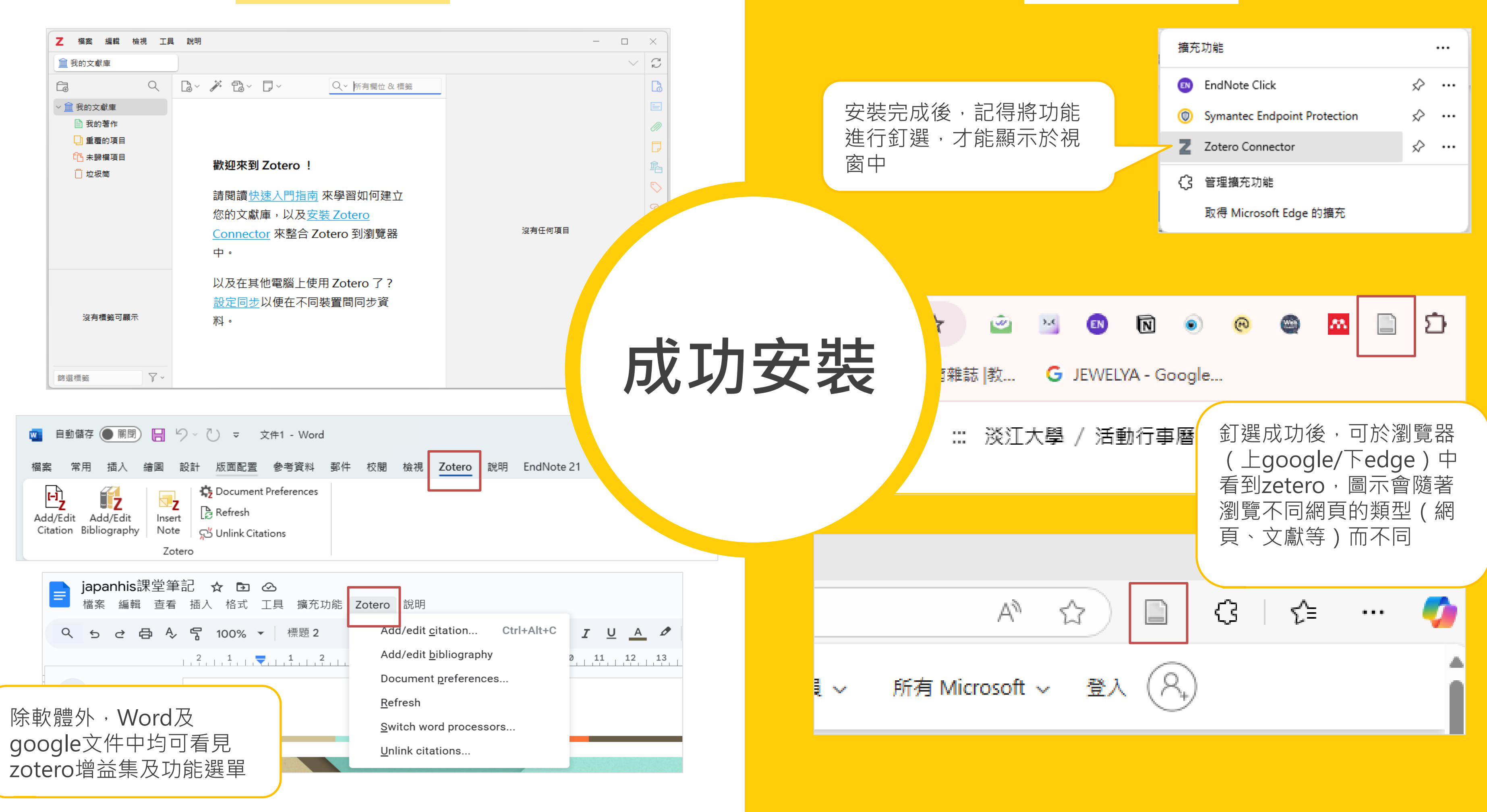

### 擴充程式

## zotero視窗功能介紹

| Z 檔案 編輯 檢視 工       | 具 說明                        |       |               | - Ē                                          | ı ×                   |
|--------------------|-----------------------------|-------|---------------|----------------------------------------------|-----------------------|
| 💼 我的文獻庫            | 2                           |       |               |                                              | V C                   |
|                    |                             |       | Q、∽ 所有欄位 & 標籤 | 淡江大學覺生紀念圖書館 首頁                               | Là                    |
| ✓ <u>□</u> 我的文獻庫   | 標題                          | 創作者   | Ø             | 席 資訊                                         | ^ ⋿                   |
| 🖹 我的著作             | > 🔲 女性主体的祭奠. 2, 张爱玲女性主义批评II | 林幸謙   |               | 項目類型网页                                       | Ø                     |
| 🗋 重覆的項目            | □ 今生今世张爱玲                   | 陶方宣   |               | 标题 淡江大學覺生紀念圖書館 首頁                            | D                     |
| 市 未歸檔項目            | 【 传奇未完:张爱玲1920-1995         | 劉川쁿   |               | 作者(姓)(名)                                     | ش                     |
| 🔟 垃圾筒              | ▋张爱玲文集 补遗                   | 張愛玲…等 |               | 网站举刑                                         |                       |
|                    | ▋ 张爱玲的风气:1949年前张爱玲评说        | 陳子善   |               | 日期                                           | $\sim$                |
|                    | > 📙 艳异:张爱玲与中国文学             | 周芬伶   |               | 短标题                                          | S                     |
|                    | > 🔤 淡江大學覺生紀念圖書館 首頁          |       | 8             | 网址 https://www.lib.tku.edu.tw/               | $\overline{\bigcirc}$ |
|                    | > 🤤 淡江大學覺生紀念圖書館 首頁          |       |               | 访问时间 2025/2/26 下午12:48:26                    |                       |
|                    | ▋ 替张爱玲补妆                    | 水晶    |               | 语言                                           |                       |
|                    |                             |       |               | 版权                                           |                       |
|                    |                             |       |               | 具他<br>医加口期 2025/2/26 下午12:49:26              |                       |
|                    |                             |       |               | 修改日期 202                                     |                       |
| 所建的又               |                             |       |               |                                              | <u>^</u>              |
| 獻庫及參               |                             |       |               | ■ 摘要 書目文獻                                    | $\sim$                |
| 加戓創六               |                             | 副擅文目生 |               | 詳細資訊                                         |                       |
|                    |                             |       |               | ● 1 個附件 +                                    | <u>^</u>              |
| 的布托                |                             |       |               | 1/100***/<br>(1) - 100***/                   | logish                |
| 1021-1005 作品研究     |                             |       |               | なのでのではないではないではないではないではないではないではないではないではないではない |                       |
| 1921-1995 作品集 文學評論 |                             |       |               | 📷 淡江大學覺生紀念圖書館 首頁                             |                       |

### 方法:利用擴充功能匯入書目

- 利用擴充功能,一鍵點選匯入書目,操作時請將瀏覽器與  $\bullet$ zotero同時開啟。
- zotero會隨著開啟的網頁資源不同而更改圖示icon如:網頁、 書籍、學位論文等。
- 若icon為資料夾圖示,即可支援多筆書目資料匯入,如:圖書 館多筆查詢結果、google學術搜尋查詢結果等。

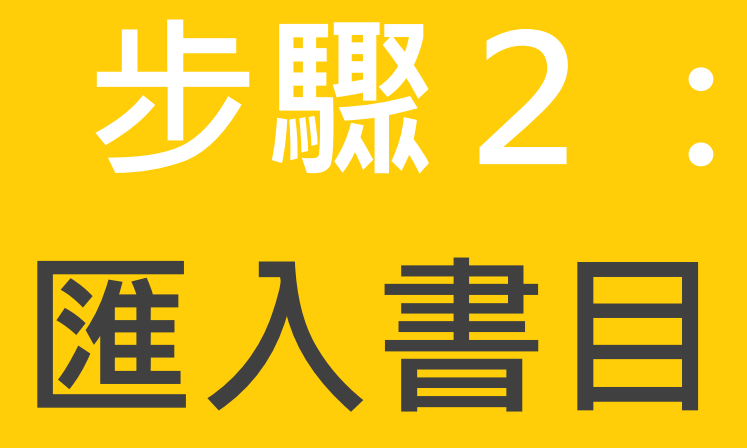

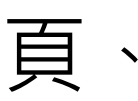

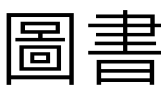

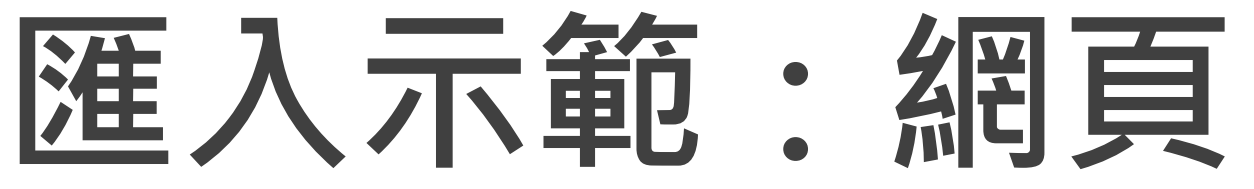

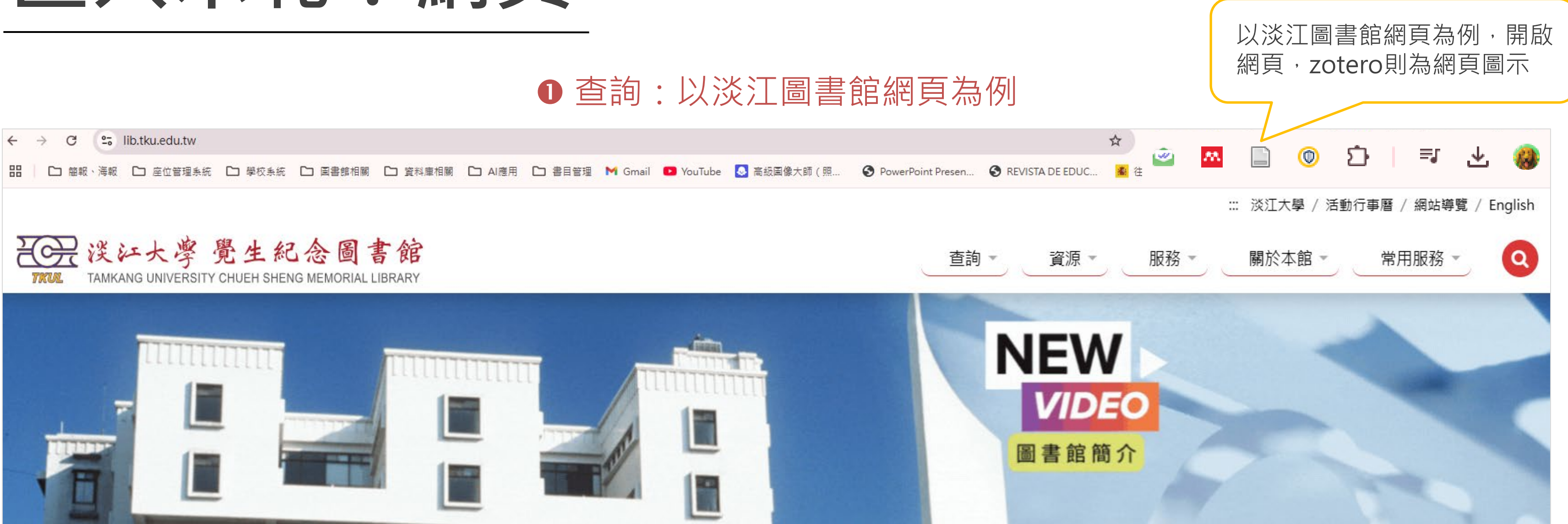

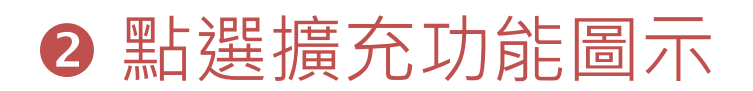

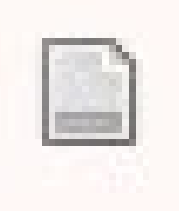

Save to Zotero(Web Page with Snapshot)有權存取這個網站

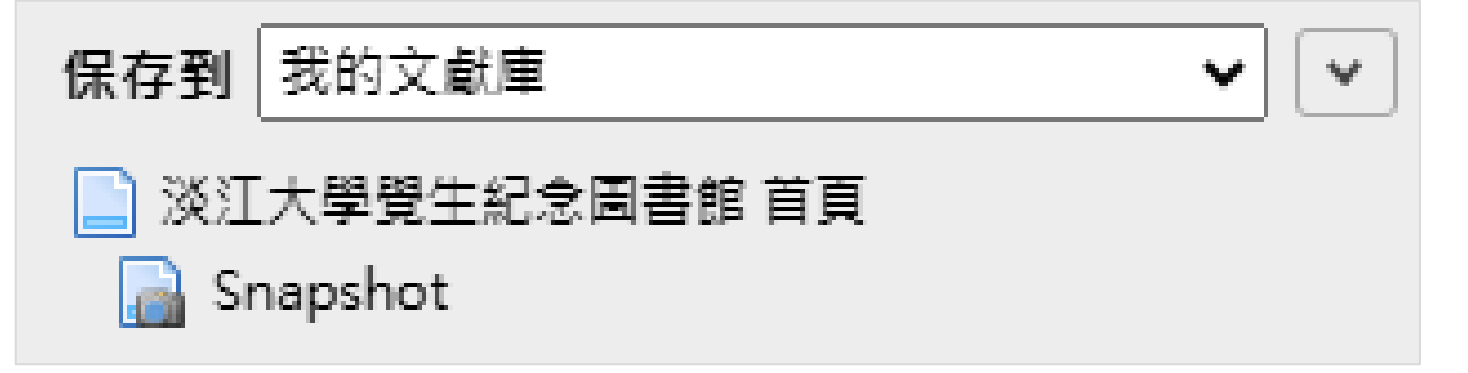

### ❸ 出現保存到文獻庫訊息, 匯入完成!

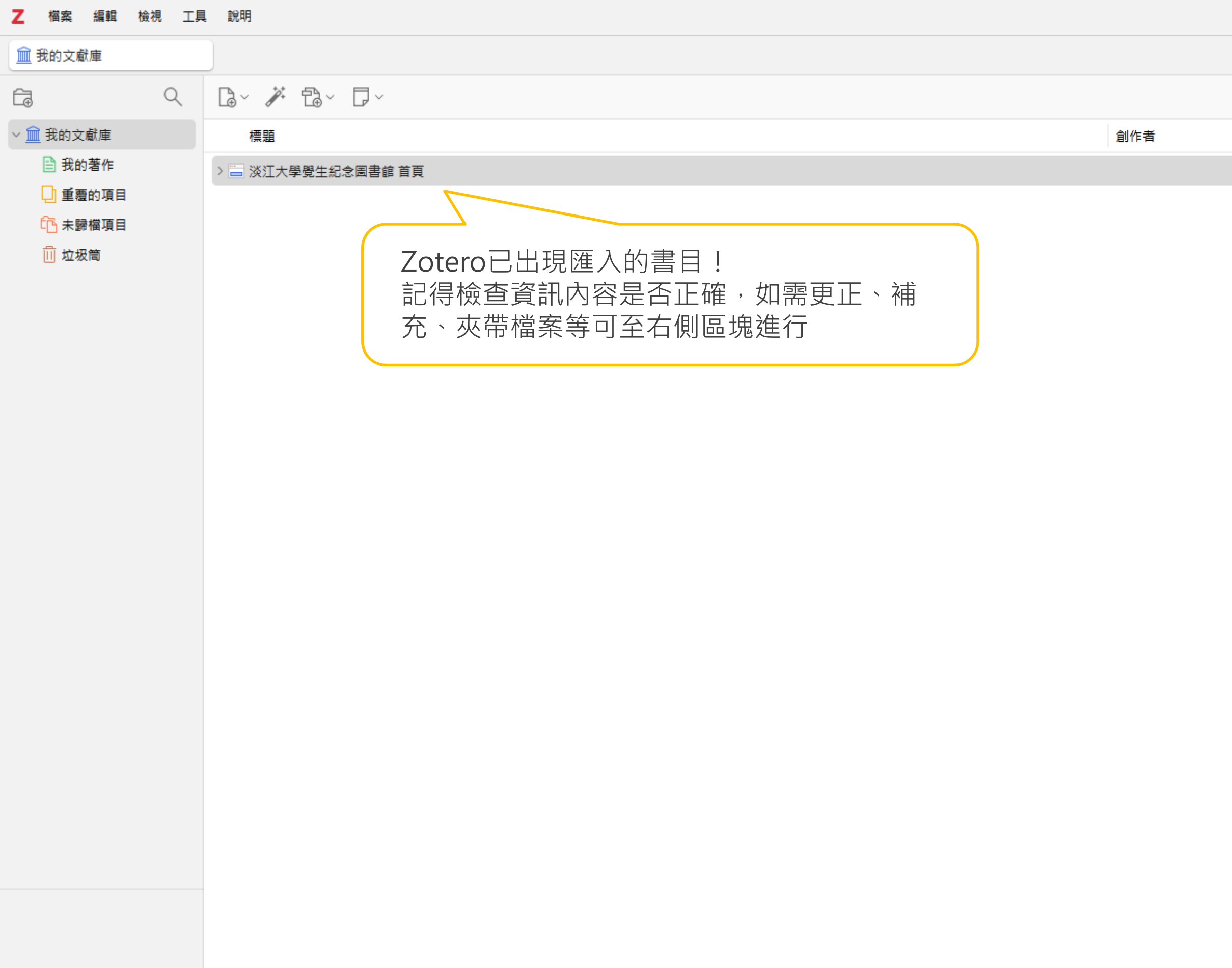

沒有標籤可顯示

7~

篩選櫄籖

|   |              |   |                                              |                                                         | $\sim$              | Ĉ          |
|---|--------------|---|----------------------------------------------|---------------------------------------------------------|---------------------|------------|
| Q | 、∽ 所有欄位 & 標籤 |   | 淡江大學覺                                        | 醫生紀念圖書館 首頁                                              |                     | Là         |
|   |              | Ø | 👌 資訊                                         |                                                         | ~                   | =          |
|   |              |   | 項目類型                                         | 网页                                                      |                     | Ø          |
|   |              | _ | 标题                                           | 淡江大學覺生紀念圖書館 首頭                                          | 頁                   |            |
|   |              |   | 作者                                           | (姓) (名)                                                 |                     |            |
|   |              |   | 网站标题                                         |                                                         |                     | 펵          |
|   |              |   | 网站类型                                         |                                                         |                     | $\bigcirc$ |
|   |              |   | 日期                                           |                                                         |                     | ଚ          |
|   |              |   | 短标题                                          |                                                         |                     |            |
|   |              |   | 网址                                           | https://www.lib.tku.edu.tw/                             | /                   | Ð          |
|   |              |   | 访问时间                                         | 2025/2/26 下午1:46:26                                     |                     |            |
|   |              |   | 语言                                           |                                                         |                     |            |
|   |              |   | 版仪                                           |                                                         |                     |            |
|   |              |   | 会 IC                                         | 2025/2/26 下午1-46-26                                     |                     |            |
|   |              |   | 修改日期                                         | 2025/2/26下午1:46:26                                      |                     |            |
|   |              |   | 三 摘粟                                         |                                                         |                     |            |
|   |              |   | 新増摘要                                         |                                                         |                     |            |
|   |              |   | 🧷 1 個附件                                      | ŧ                                                       | + ^                 |            |
|   |              |   | <b>王</b> 帝帝 选择大者                             | = alix# / aa<br>蔓生纪念图言论                                 | 1688 / 8282 / Inden |            |
|   |              |   | NUE TARANS BEVEN                             |                                                         | -                   |            |
|   |              |   | E                                            | 法法女性大胆                                                  | +                   |            |
|   |              |   |                                              | F 1上 i冊 入 f正 文 f反<br>Thesis/Dissertation Submission Ser | 175<br>vice         |            |
|   |              |   |                                              | ++ + +                                                  |                     |            |
|   |              |   | _                                            |                                                         |                     |            |
|   |              |   | 金融市 即中州田東京(                                  | (A 2000 - 10115 - 101 - 101 - 101157, 4019)             | ٩                   |            |
|   |              |   | • #0/938.400                                 | 02/26                                                   |                     |            |
|   |              |   |                                              | WED                                                     |                     |            |
|   |              |   | in 淡江:                                       | 大學覺生紀念圖書館 首頁                                            |                     |            |
|   |              |   | ,0 個筆讀                                       | 5                                                       | $+ \vee$            |            |
|   |              |   | <u><u></u><br/>全<br/>文<br/>献<br/>庫<br/>が</u> | 及文獻集                                                    | + ^                 |            |
|   |              |   | <u> </u> 我的:                                 | 文獻庫                                                     |                     |            |
|   |              |   | 🏷 0 個標錐                                      | <b>A</b><br>2                                           | $+ \vee$            |            |
|   |              |   |                                              | _                                                       |                     |            |

– 0 ×

## 匯入示範:單筆館藏

### ● 查詢: "原子習慣: 細微改變帶來巨大成就的實證法則"為例

| ← → C 😋 uco-tku.primo.exlibrisgroup.com/discovery/search | h?query=any | r,contains,"原                                           | 夏子習慣%20                                                 | ):%20細微詞                             | <b>汝變帶來巨大</b>             | 成就的實證法貝                            | J"&tab=Libra | aryCatalog&sear | ch_scop |
|----------------------------------------------------------|-------------|---------------------------------------------------------|---------------------------------------------------------|--------------------------------------|---------------------------|------------------------------------|--------------|-----------------|---------|
| 品 C 簡報、海報 C 座位管理系統 C 學校系統 C 圖書館相關 C                      | □ 資料庫相關     | C AI應用                                                  | ▶ 書目管:                                                  | 理 附 Gm                               | ail 🕒 YouTu               | ibe 🔕 高級圖                          | 像大師(照        | S PowerPoint P  | resen   |
| 淡江大學圖書館<br>Tankang Thirtersity Library                   | -           | ✦ 研究助理                                                  | BETA                                                    | 藏了                                   | 期刊檢索                      | 資料庫檢索                              | 我要推薦         | 課程指定用書          |         |
|                                                          | "原子習        | 慣:細微改                                                   | 文變帶來[                                                   | 三大成就                                 | 的實證法則                     | IJ <b>"</b>                        |              |                 | ×       |
|                                                          | 字詞不相        | j郑 ▼      日                                             | 〔何欄位 ◄                                                  |                                      |                           |                                    |              |                 |         |
|                                                          |             | 取0 筆 1-1                                                | 1.之中的1 檢                                                | 索結果▼                                 |                           |                                    |              |                 |         |
|                                                          |             | 四日<br>「「「「」」<br>「「」」<br>「」」<br>「」」<br>「」」<br>「」」<br>「」」 | <mark>習慣</mark> :細術<br>j (Clear, Jam<br>前不可獲得<br>上可獲得 > | <mark>改改變帶?</mark><br>pes),文字作:<br>> | <b>來巨大成就</b><br>者; 蔡世偉, 譯 | <mark>的實證法則</mark><br><sup>者</sup> |              |                 |         |

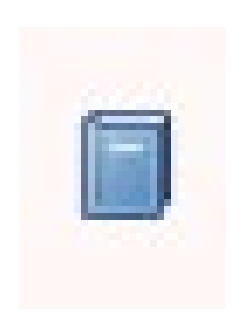

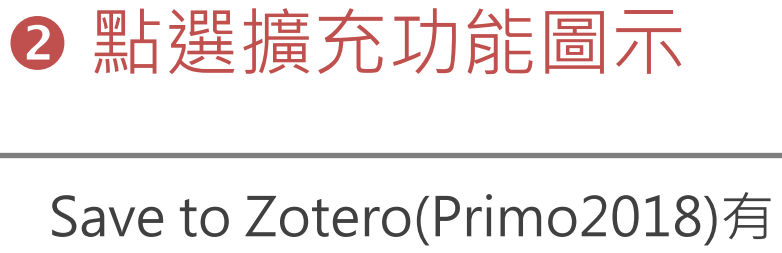

權存取這個網站

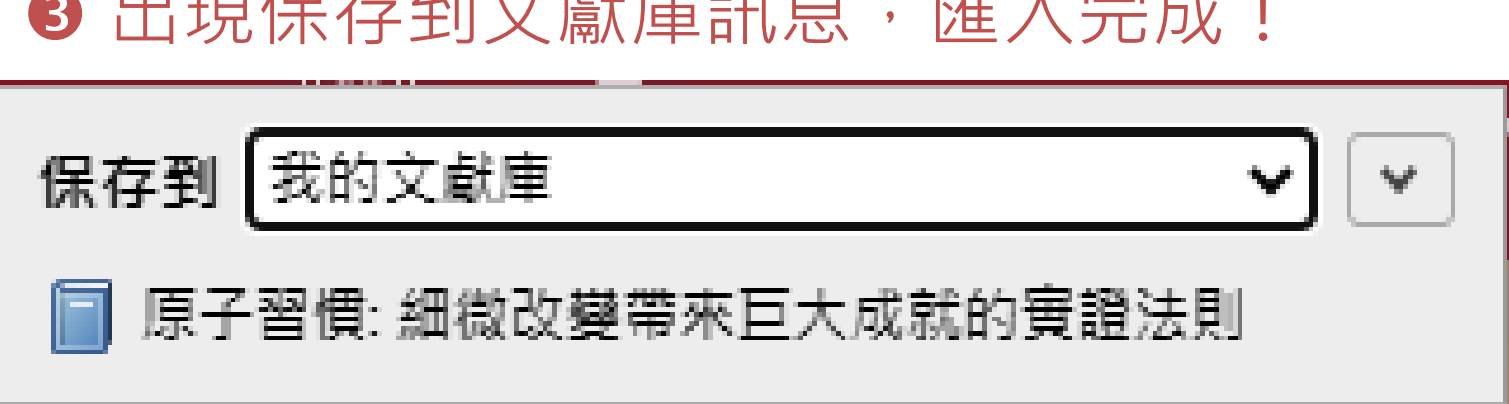

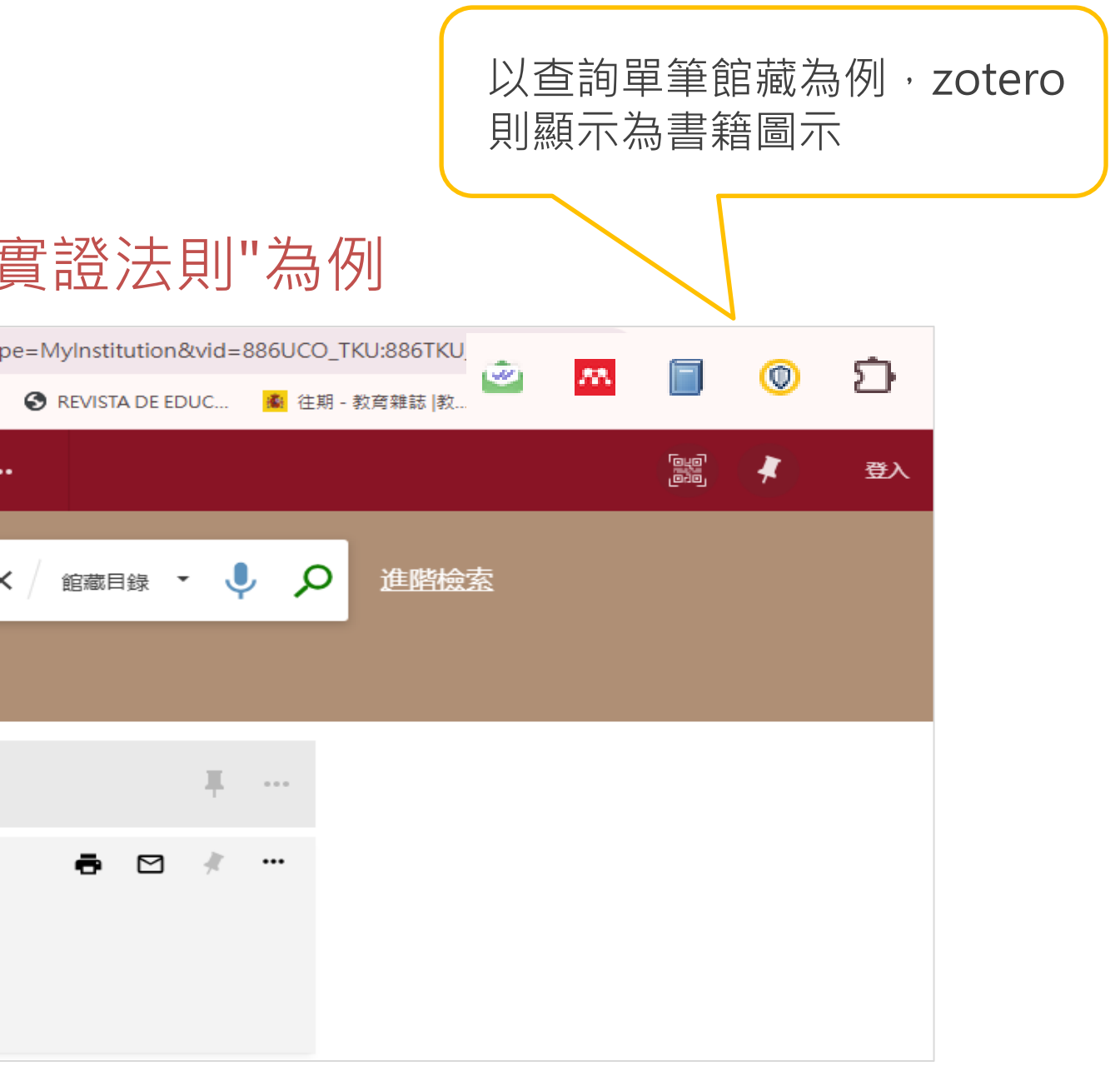

### ❸ 出現保存到文獻庫訊息, 匯入完成!

| Z 檔案 編輯 檢視 工     | 具  說明                                    |     |
|------------------|------------------------------------------|-----|
| <u> </u> 我的文獻庫   |                                          |     |
|                  |                                          |     |
| ~ <u> </u> 我的文獻庫 | 標題                                       | 創作者 |
| 🖹 我的著作           | □ 原子習慣: 細微改變帶來巨大成就的實證法則                  | 克利爾 |
| 🗋 重覆的項目          | > 🔚 淡江大學覺生紀念圖書館 首頁                       |     |
| 市 未歸檔項目          | Zotoro口山田匯入的書日」                          |     |
| ⅲ 垃圾筒            | ZOLETOLL山堤進八的音日!<br>12月检查咨知市家日本正弦、加露再正、诸 |     |
|                  | 1. 1. 1. 1. 1. 1. 1. 1. 1. 1. 1. 1. 1. 1 |     |
|                  | 九、火帘临余寺り王石则匝咙延1]                         |     |
|                  |                                          |     |
|                  |                                          |     |
|                  |                                          |     |
|                  |                                          |     |
|                  |                                          |     |
|                  |                                          |     |
|                  |                                          |     |
|                  |                                          |     |
|                  |                                          |     |
|                  |                                          |     |
|                  |                                          |     |
|                  |                                          |     |
|                  |                                          |     |
|                  |                                          |     |
|                  |                                          |     |
|                  |                                          |     |
| 生活指導 成功法 習慣      |                                          |     |
|                  |                                          |     |
|                  |                                          |     |
|                  |                                          |     |
|                  |                                          |     |
|                  |                                          |     |
| 篩選標籤 🌱 🗸         |                                          |     |

|               |                              | $\sim$                          | 3        |
|---------------|------------------------------|---------------------------------|----------|
| Q ~ 所有欄位 & 標籤 | 原子習慣: 細微                     | 改變帶來巨大成就的實證法則                   | Là       |
| 0             | 🔓 資訊                         | ^                               |          |
|               | 項目類型                         | 图书                              |          |
|               | 标题                           | 原子習慣: 細微改變帶來巨大成就<br>的實證法則       |          |
|               | 作者                           | 克利爾                             | 鼻        |
|               | 貢獻者                          | 蔡世偉                             |          |
|               | 系列 :                         | 生涯智庫                            |          |
|               | 系列编号                         | 170                             | ି        |
|               | 卷次                           |                                 | $\Theta$ |
|               | 总卷数                          |                                 | C;       |
|               | 版本:                          | 初版                              |          |
|               | 地点                           | 台北市                             |          |
|               | 出版社                          | 方智出版社股份有限公司                     |          |
|               | 日期                           | 2019                            |          |
|               | 总页数                          |                                 |          |
|               | 语言                           | chi                             |          |
|               | ISBN                         | 978-986-175-526-7               |          |
|               | 短标题                          | 原子習慣                            |          |
|               | 网址                           |                                 |          |
|               | 访问时间                         |                                 |          |
|               | 档案                           |                                 |          |
|               | 存档位置                         |                                 |          |
|               | 文库编目                         | uco-tku.primo.exlibrisgroup.com |          |
|               | 索书号                          | 176.74 8573                     |          |
|               | 版权                           |                                 |          |
|               | 其他                           |                                 |          |
|               | 添加日期                         | 2025/2/26下午2:30:06              |          |
|               | 修改日期                         | 2025/2/26 下午2:30:06             |          |
|               | ➡ 摘要                         | ^                               |          |
|               | 新増摘要                         |                                 |          |
|               | 🧷 0 個附件                      | $+ \sim$                        |          |
|               | 。0個筆記                        | $+ \sim$                        |          |
|               | <u> <u> </u> 全 獻 庫 及 文 郎</u> | 献集 + へ                          |          |
|               | <u> </u> 我的文獻                | 庫                               |          |

- 0 ×

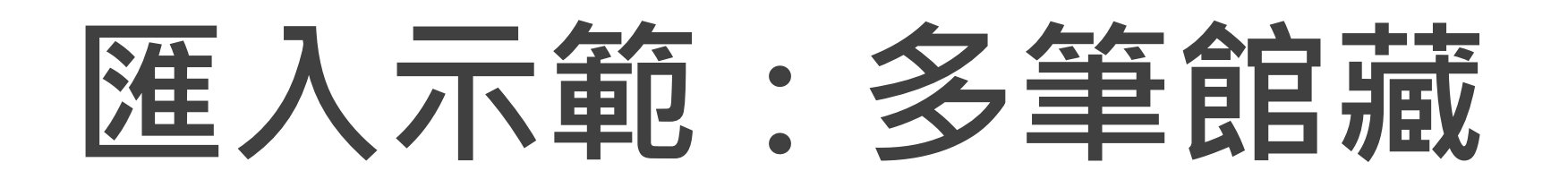

### ● 查詢:張愛玲相關館藏為例

| 張愛玲                                                                                                  | × / ≘≋ • • • • • • • • • • • • • • • • • • |
|----------------------------------------------------------------------------------------------------|--------------------------------------------|
| 字詞不相鄰 ▼ 任何欄位 ▼                                                                                       |                                            |
| 登入後以獲取完整結果, 並可申請預約 🛃 登入 🛛 🗙 關閉                                                                       |                                            |
| □ 已選取0 筆 頁碼1 1-10之中的15,537 檢索結果 ▼                                                                    | <b>—</b> ····                              |
| 1<br>■書<br><b>张爱玲文集. 补遗</b><br>張愛玲, 蒂; 子通, 編; 亦清, 編<br>2002民91<br>№ 可在總館 總館7樓書庫 (848.7 /8793)獲得 >    | <b>₽</b> ⊠ * …                             |
| 2 ■書<br><b>张爱玲的风气:1949年前张爱玲</b> 评说<br>陳子善,1948-,編<br>2004民93<br>心可在總館 總館7樓書庫 (848.7 /8793 /8743)獲得 > | <b>a</b> 🗹 🦸 …                             |

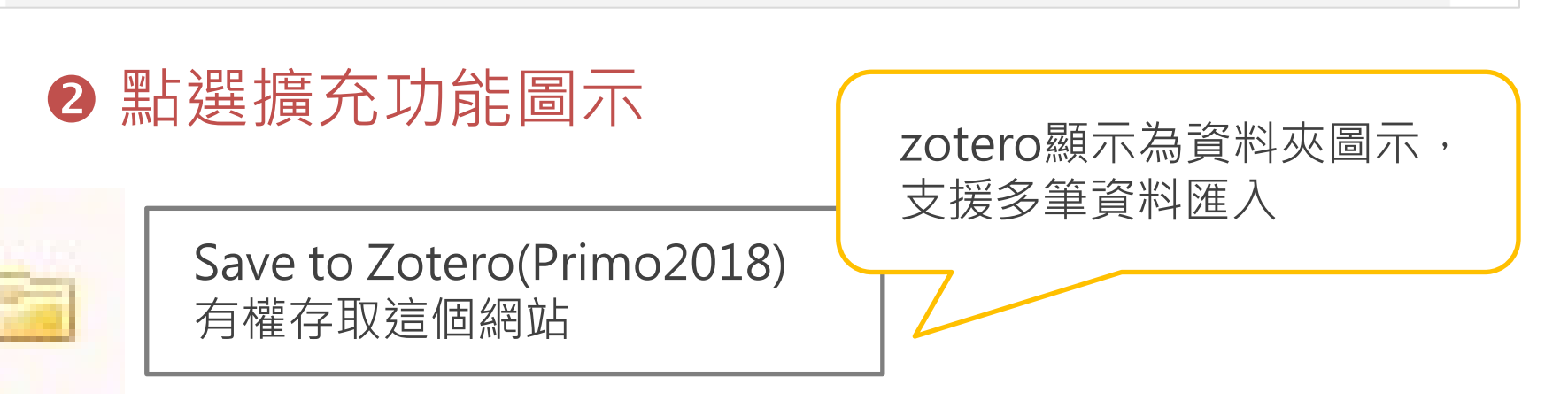

## ❸ Zetero列出整頁查詢結果,依需求勾選所需匯入的書目資料

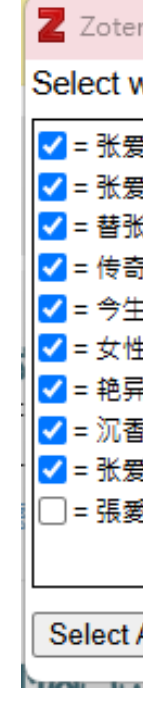

|   | Ц | J | E |    | [ |
|---|---|---|---|----|---|
| 9 |   | J | 낏 | ונ | 7 |

| ro Item Selector                                                                                                    | — |    | $\times$ |  |
|----------------------------------------------------------------------------------------------------|---|----|----------|--|
| which items you'd like to add to your library:                                                                           |   |    |          |  |
| 發文集.补遗<br>發的风气:1949年前张爱玲评说<br>爱玲补妆<br>未完:张爱玲1920-1995<br>今世张爱玲<br>主体的祭奠. 2, 张爱玲女性主义批评II<br>:张爱玲与中国文学<br>酒里的旧事:张爱玲传<br>玲传 |   |    |          |  |
| All Deselect All                                                                                                    |   | 取消 | OK       |  |

### 保存到文獻庫訊息,匯入完成!

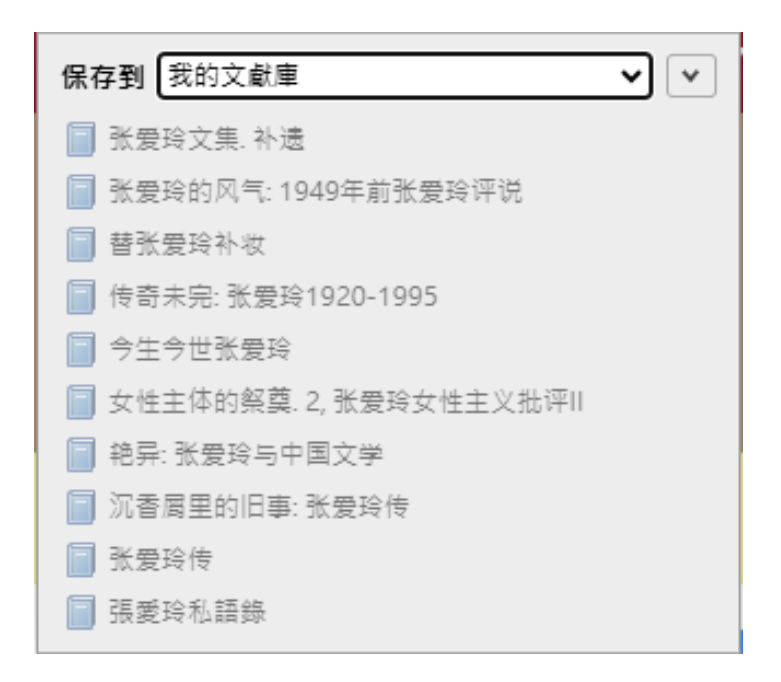

| Z 檔案 編輯 檢視 工具                                                                             | 說明                                                        |     |
|-------------------------------------------------------------------------------------------|-----------------------------------------------------------|-----|
| <u> </u> 我的文獻庫                                                                            |                                                           |     |
|                                                                                           |                                                           |     |
| ✓ <u>□</u> 我的文獻庫                                                                          | 標題                                                        | 創作者 |
| 我的著作                                                                                      |                                                           | 林幸謙 |
| 🗋 重覆的項目                                                                                   |                                                           | 陶方宣 |
| 印 未歸檔項目                                                                                   | 传奇未完: 张爱玲1920-1995                                        | 劉川鄂 |
| 前 垃圾筒                                                                                     | ▋ 张爱玲文集. 补遗                                               | 張愛玲 |
|                                                                                           | □ 张爱玲传                                                    | 文君  |
|                                                                                           | 张爱玲的风气: 1949年前张爱玲评说                                       | 陳子善 |
|                                                                                           | 📃 沉香屑里的旧事: 张爱玲传                                           | 任茹文 |
|                                                                                           | 📗 原子習慣: 細微改變帶來巨大成就的實證法則                                   | 克利爾 |
|                                                                                           | ▋ 艳异: 张爱玲与中国文学                                            | 周芬伶 |
|                                                                                           | ▋ 張愛玲私語錄                                                  | 張愛玲 |
|                                                                                           | > 🔤 淡江大學覺生紀念圖書館 首頁                                        |     |
|                                                                                           | ▋ 替张爱玲补妆                                                  | 水晶  |
|                                                                                           | Zotero已出現匯入的書目!<br>記得檢查資訊內容是否正確,如需更正、補充、<br>夾帶檔案等可至右側區塊進行 |     |
| 文學評論 生活指導 成功法<br>作品研究 作品集 張愛玲<br>張愛玲, 1921-1995<br>張愛玲, 1921-1995\$\$Q張愛<br>習慣 傅記<br>篩選標籤 |                                                           |     |

|               |                                     | - 0                             |        | ×         |
|---------------|-------------------------------------|---------------------------------|--------|-----------|
|               |                                     |                                 | $\sim$ | Ç         |
| Q ~ 所有欄位 & 標籤 | 女性主体的                               | 的祭奠. 2, 张爱玲女性主义批评II             |        | Là        |
|               | ☐ 資訊                                |                                 | ~      | =         |
| ~             | 項目類型                                | 图书                              |        |           |
|               | 标题                                  | 女性主体的祭奠. 2, 张爱玲女性主义             |        |           |
|               |                                     | 批评II                            |        | G         |
|               | 作者                                  | 林幸謙                             |        | 輡         |
|               | 系列                                  | 貝貝特人文館. 張愛玲研究系列                 |        | 0         |
|               | 系列编号<br>                            |                                 |        | Å         |
|               | 卷次                                  |                                 |        | Ś         |
|               | しても知                                | atra uc                         |        | $\ominus$ |
|               | 版本                                  |                                 |        |           |
|               | 地点                                  | 住怀                              |        |           |
|               | 山瓜紅                                 | 面凹即點八字山版社 2003                  |        |           |
|               | 1750                                | 2005                            |        |           |
|               | 语言                                  | chi                             |        |           |
|               | ISBN                                | 978-7-5633-4247-1               |        |           |
|               | 短标题                                 |                                 |        |           |
|               | 网址                                  |                                 |        |           |
|               | 访问时间                                |                                 |        |           |
|               | 档案                                  |                                 |        |           |
|               | 存档位置                                |                                 |        |           |
|               | 文库编目                                | uco-tku.primo.exlibrisgroup.com |        |           |
|               | 索书号                                 | 848.7 /8793(6) /8756            |        |           |
|               | 版权                                  |                                 |        |           |
|               | 其他                                  |                                 |        |           |
|               | 添加日期                                | 2025/2/26下午3:36:56              |        |           |
|               | 修改日期                                | 2025/2/26 下午3:36:56             |        |           |
|               | 🔚 摘要                                |                                 | $\sim$ |           |
|               | 本書提出乡                               | t性"閨閣政治論述"的觀點,通過有關性             |        |           |
|               | 別、櫂刀木<br>物的複雜關                      | 11情欲論娅的視角,                      | ^      |           |
|               | 題,指出她                               | 們所具備的雙重特質。                      |        |           |
|               | 🧷 0 個附件                             | ŧ +                             | $\sim$ |           |
|               | 🕞 0 個筆訂                             | + 5                             | $\sim$ |           |
|               | <u><u></u><br/>「<br/>」<br/>文献庫)</u> | + 兼徽文员                          | ^      |           |

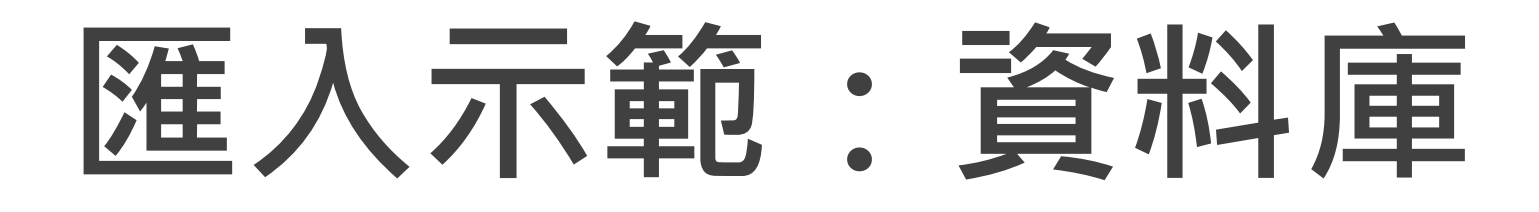

### ● 查詢: 華藝線上圖書館期刊文獻

| ~ | $\rightarrow$ G | °-0 | airitilibrary.com/A | Article/Detail? | DocID=P201606 | 521002-202007· | -202010050    | 014-20201005    | 50014-108  | -113      |                  |                      |     |
|---|-----------------|-----|---------------------|-----------------|---------------|----------------|---------------|-----------------|------------|-----------|------------------|----------------------|-----|
|   | 🗅 簡報            | 、海報 | 🗅 座位管理系統            | 🗅 學校系統          | 🗅 圖書館相關       | 🗅 資料庫相關        | 🗅 AI應用        | ▶ 書目管理          | M Gmail    | YouTube   | 📀 高級圖像大師(照       | S PowerPoint Presen. |     |
|   |                 |     |                     |                 |               |                |               |                 |            |           | 🏛 您好! 淡江大學       |                      |     |
|   |                 |     |                     |                 | Q             |                |               |                 |            | - (       | 📙 airiti Library |                      |     |
|   |                 |     |                     |                 |               | ● 期刊           |               |                 |            |           |                  |                      |     |
|   |                 |     |                     |                 |               | 從歐盟            | 的AI白质         | 皮書與資料           | ¥策略看       | AI發展的     | 管理框架             |                      |     |
|   |                 |     |                     |                 |               |                |               |                 |            |           |                  |                      |     |
|   |                 |     |                     |                 |               | 賴文智;賴          | 佳宜            |                 |            |           |                  |                      |     |
|   |                 |     |                     |                 |               | 《會計研究          | 月刊》 416期      | (2020/07) Pp. 1 | 108-113    |           |                  |                      |     |
|   |                 |     |                     |                 |               | 🖸 http         | os://doi.org/ | 10.6650/ARN     | 1.202007_( | 416).0017 |                  |                      |     |
|   |                 |     |                     |                 |               | 99 BIA         | \$            | 分享 □            | 收藏         | 合 列印書目    |                  | ي الح                | 全文下 |
|   |                 |     |                     |                 |               |                |               |                 |            |           |                  |                      |     |

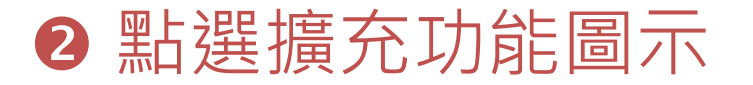

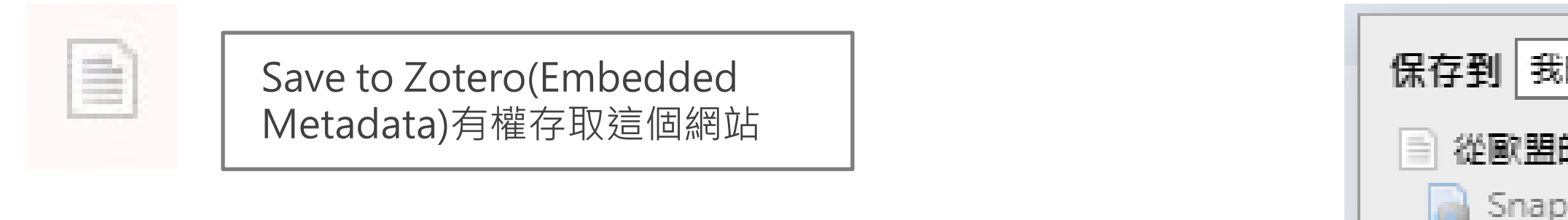

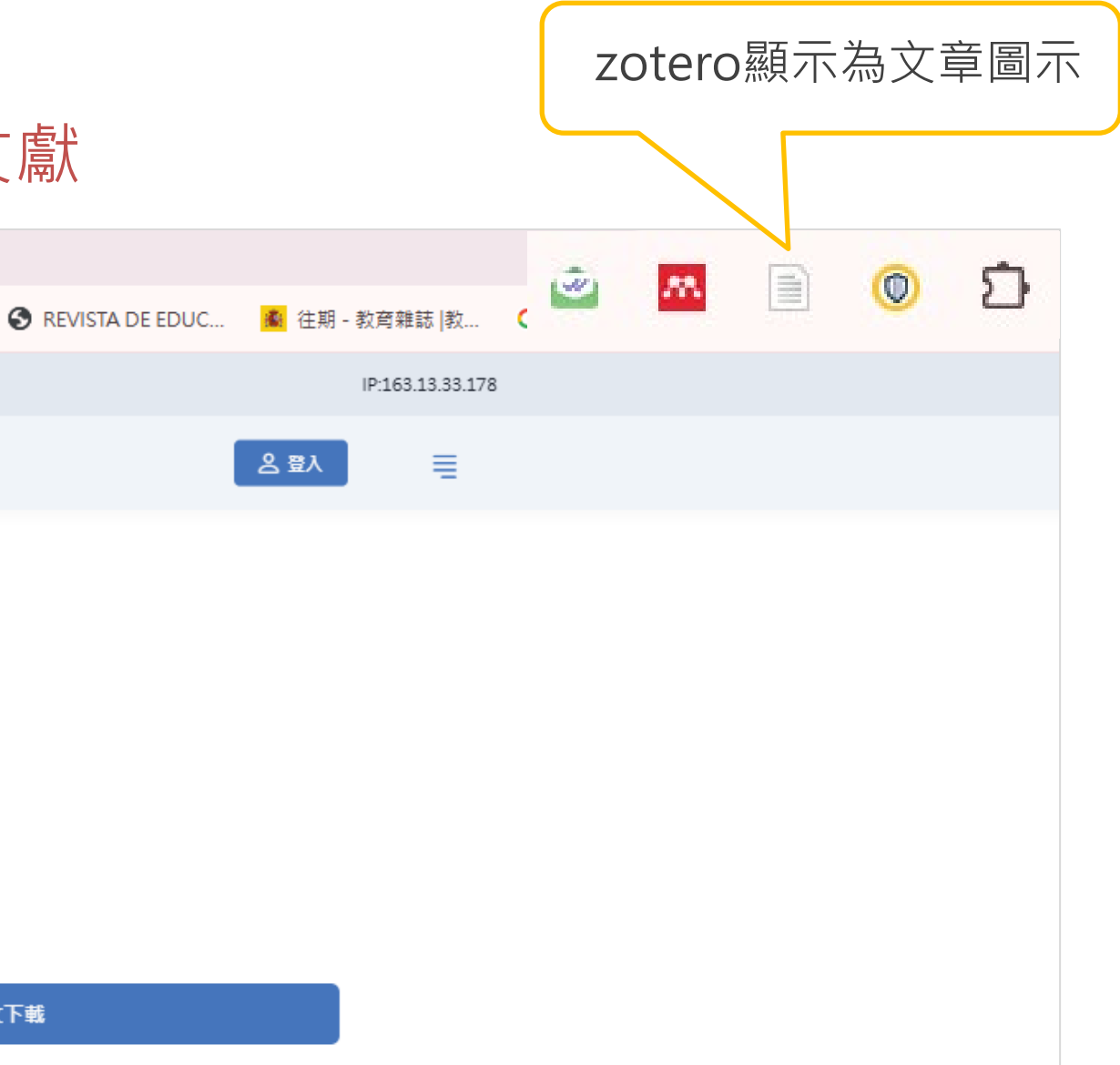

### ❸出現保存到文獻庫訊息,匯入完成!

|                       | 7 |
|-----------------------|---|
|                       |   |
| 的AI白皮書與資料策略看AI發展的管理框架 |   |
| oshot                 |   |
|                       |   |

| Z 檔案 編輯 檢視 工具    | 說明                       |         |
|------------------|--------------------------|---------|
| <u>前</u> 我的文獻庫   |                          |         |
|                  |                          |         |
| ~ <u> </u> 我的文獻庫 | 標題                       | 創作者     |
| 🖹 我的著作           | ▋ 女性主体的祭奠. 2, 张爱玲女性主义批评Ⅱ | 林幸謙     |
| 🗋 重覆的項目          |                          | 陶方宣     |
| 🔁 未歸檔項目          | 传奇未完: 张爱玲1920-1995       | 劉川鄂     |
| 🛄 垃圾筒            | 张爱玲文集. 补遗                | 張愛玲     |
|                  | ▋ 张爱玲传                   | 文君      |
|                  | ▋ 张爱玲的风气: 1949年前张爱玲评说    | 陳子善     |
|                  | 📃 沉香周里的旧事: 张爱玲传          | 任茹文     |
|                  | ▋ 原子習慣: 細微改變帶來巨大成就的實證法則  | 克利爾     |
|                  | ▋ 艳异: 张爱玲与中国文学           | 周芬伶     |
|                  | ▋ 張愛玲私語錄                 | 張愛玲     |
|                  | > <li></li>              | 賴文智和賴佳宜 |
|                  | > 🧮 淡江大學覺生紀念圖書館 首頁       |         |
|                  | □ 替张爱玲补妆                 | 2       |

Zotero已出現匯入的書目! 記得檢查資訊內容是否正確,如需更正、補充、 夾帶檔案等可至右側區塊進行

文學評論 生活指導 成功法 作品研究 作品集 張愛玲 張愛玲, 1921-1995 張愛玲, 1921-1995\$\$Q張愛... 習慣 侍記

7~

| Ander | 100 | 1.775 | See See |
|-------|-----|-------|---------|
| 22    | 755 | Ymm   | 2000    |
| μI    | 785 | 1775  | 150     |
|       | -   | 1215  | -       |

D

輡

 $\bigcirc$ 

ତ

Ð

 $\sim$ 

Q v 所有欄位 & 標籤

### 從歐盟的AI白皮書與資料策略看AI發展的管理框架 |Airiti Library 華藝線上圖書館

N

| 清 資訊 |                                                                                                    |
|------|----------------------------------------------------------------------------------------------------|
| 項目類型 | 期刊文章                                                                                                    |
| 标题   | 從歐盟的AI白皮書與資料策略看AI<br>發展的管理框架   Airiti Library 華<br>藝線上圖書館                                                      |
| 作者   | <b>賴文智</b> (名)                                                                                                 |
| 作者   | 賴佳宜 (名)                                                                                                    |
| 刊名   | Airiti Library 華்線上圖書館                                                                                         |
| 卷次   |                                                                                                    |
| 期号   |                                                                                                    |
| 页码   |                                                                                                    |
| 日期   |                                                                                                    |
| 系列   |                                                                                                    |
| 系列标题 |                                                                                                    |
| 系列描述 |                                                                                                    |
| 刊名简称 |                                                                                                    |
| 语言   |                                                                                                    |
| DOI  |                                                                                                    |
| ISSN |                                                                                                    |
| 短标题  |                                                                                                    |
| 网址   | https://www.airitilibrary.com<br>/Article/Detail<br>/P20160621002-202007-202010<br>050014-202010050014-108-113 |
| 访问时间 | 2025/2/26 下午3:48:43                                                                                            |
| 档案   |                                                                                                    |
| 存档位置 |                                                                                                    |
| 文库编目 | www.airitilibrary.com                                                                                          |
| 索书号  |                                                                                                    |
| 版权   |                                                                                                    |
| 其他   |                                                                                                    |
| 添加日期 | 2025/2/26 下午3:48:43                                                                                            |
| 修改日期 | 2025/2/26 下午3:48:43                                                                                            |
|      |                                                                                                    |

들 摘要

歐盟執委會於今(2020)年發布《人工智慧白皮 書》及《歐盟資料策略》,計畫在人工智慧與數據 經濟的國際法規標準的競爭搶占先機。本文將分享

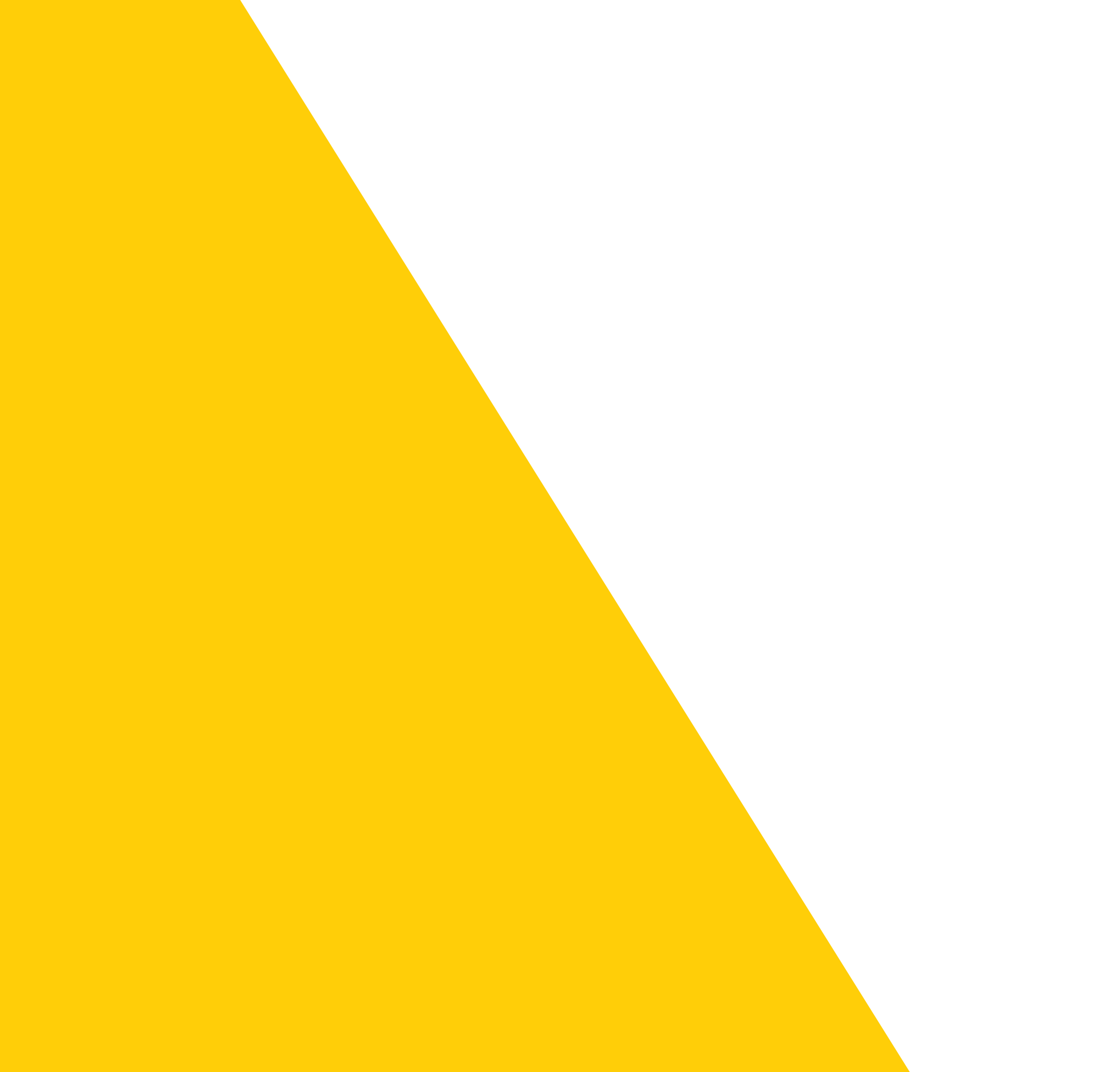

## **同場加映** zotero個人化功能

## 新增子文獻庫

| Z 檔案 編輯 檢視 工具 說明 |                          |  | 四期八位和14日11×風赤つ                            | 俯汉Ш直   |
|------------------|--------------------------|--|-------------------------------------------|--------|
| 1 我的文獻庫          |                          |  | 新增文獻集                                     | ×      |
| □ 點 え            | 選zotero左上資料夾加號圖示         |  | 名稱:                                       |        |
| ✓ <u>Ⅲ</u> 我的文獻庫 | ■ 女性主体的祭奠. 2, 张爱玲女性主义批评Ⅱ |  | 作業1                                       |        |
| 🖹 我的著作           | □ 今生今世张爱玲                |  |                                           |        |
| 🗋 重覆的項           | ● 传奇未完: 张爱玲1920-1995     |  | 建立到:                                      |        |
| 印 未歸檔項           | 📙 张爱玲文集. 补遗              |  | 命 我的文群庫                                   |        |
| 前 垃圾筒            | ■ 张爱玲传                   |  |                                           | ~      |
|                  | ▋ 张爱玲的风气: 1949年前张爱玲评说    |  |                                           |        |
|                  | 📃 沉香屑里的旧事: 张爱玲传          |  | 741 - 5 - 5 - 5 - 5 - 5 - 5 - 5 - 5 - 5 - |        |
|                  | 📗 原子習慣: 細微改變帶來巨大成就的實證法則  |  | 建立文獻集                                     | Cancel |
|                  | ● 艳异:张爱玲与中国文学            |  |                                           |        |

### . . 1 mar 1 . 1.1

| 2 完成後,目          | 即可將我的文獻庫中                 | P書目以拖拉方式加進新增的文                                       | 「獻集    |               |
|------------------|---------------------------|------------------------------------------------------|--------|---------------|
| Z 檔案 編輯 檢視 工     | 貝 說明                      |                                                      |        |               |
| 作業1              |                           |                                                      |        |               |
|                  | la∽ 🎢 ta∽ 🖓∽              |                                                      |        | Q ~ 所有欄位 & 標籤 |
| ~ <u>前</u> 我的文獻庫 | 標題                        |                                                      | 創作者    | Ø             |
| ┌── 作業1          | 📃 女性主体的祭奠. 2, 张爱玲女性主义批评II |                                                      | 林去議    |               |
| 我的著作             | □ 今生今世张爱玲                 | 乾墒的文聲佳 "佐 <b>举1"</b> 古司右文聲 日升                        | 的文獻底山聿 |               |
| └」 重覆的項目         | 📗 传奇未完: 张爱玲1920-1995      | 利垍的又刷示 IF示 I 中口角又刷,且我<br>日數島不緣。                      | 的又刷厚宁盲 |               |
|                  |                           | 口 <u>叔里</u> 小 交<br>透過新 一 之 計 庙 功 能 可 以 協 助 我 們 分 類 聿 | 日,艺不雪要 |               |
| Ⅲ 垃圾筒            |                           | 子文獻庫,刪除後也不用擔心會影響到書日                                  | 總數     |               |
|                  |                           |                                                      |        |               |

### ● 榆λ 沙 新 ៉ 岣 ウ 耐 隹 夕 稲 乃 位 罟

## 合併重複的書目資料

| Z 檔案 編輯 檢視 工具    | 說明                  |              |               | ~ <u>前</u> 我的文獻 |
|------------------|---------------------|--------------|---------------|-----------------|
| 🗋 重覆的項目          |                     |              |               | 🗎 我的著           |
|                  | B∽ ∦ B∼ D∽          |              |               | 🖵 重覆的           |
| ∨ <u> </u> 我的文獻庫 | 標題                  |              | 創作者           | 命未歸楣            |
| 我的著作             | 📗 替张爱玲补妆            |              | 水晶            |                 |
| ▋ 重覆的項目          | 📗 替张爱玲补妆            |              | 水晶            |                 |
| 印 未歸檔項目          | 📗 落地的麦子不死: 张爱玲与张派传人 |              | 王德威           |                 |
| 前 垃圾筒            | 📗 落地的麦子不死: 张爱玲与张派传人 |              | 王德威           |                 |
| ❶點選Z             | otero中"重複           | 的項目"選項即      | 1可看見重複        | <b>3 2</b>      |
| 的所有書             |                     |              |               | 合併              |
|                  | —<br>圓 張愛玲譯作選       |              | 張愛玲           |                 |
|                  |                     |              | n+ <b>7 ↔</b> |                 |
| ●型上氾畫            | 日. zotoro命          | <b>汐舌沾聿曰</b> | 行照而,於士间照      |                 |

### ❷點選書目,zotero會將重複書目一併選取,於右側選 取欲保留的項目版本,並點選"合併兩個項目"

|                             | Q ~ 所有欄位 & 標籤 | 合併 2 個項目                             |
|-----------------------------|---------------|--------------------------------------|
| 標題                          | 創作者           | 選擇要做為主項目的項目版本:                       |
| □ 替张爱玲补妆                    | 水晶            | 2025/2/26 下午3:36:56                  |
| □ 替张爱玲补妆                    | 水晶            | 2025/2/27 上午9:45:55                  |
| 📙 落地的麦子不死: 张爱玲与张派传人         | 王德威           | 選取一個須從有其他版本進行保護的欄位區域:                |
| 📙 落地的麦子不死: 张爱玲与张派传人         | 王德威           | 項目類型 图书                              |
| 📙 張愛玲典藏全集. 14, 劇作: 情場如戰場等三種 | 張愛玲           | 标题 替张爱玲补妆                            |
| 📙 張愛玲典藏全集. 14, 劇作: 情場如戰場等三種 | 張愛玲           | 作者水晶                                 |
| 📃 张爱玲文集. 补遗                 | 張愛玲           | 系列 閱讀張愛玲書系                           |
| 📙 张爱玲文集. 补遗                 | 張愛玲           | 系列编号 <b>2</b>                        |
| 📙 張愛玲譯作選                    | 張愛玲           | 版本 <b>第1版</b>                        |
| ▋ 張愛玲譯作選                    | 張愛玲           | 地点                                   |
| 📃 张爱玲的风气: 1949年前张爱玲评说       | 陳子善           | 出版社 山东画报出版社                          |
| 📃 张爱玲的风气: 1949年前张爱玲评说       | 陳子善           | 日期 2004                              |
| 【 传奇未完: 张爱玲1920-1995        | 劉川戩           |                                      |
| 【 传奇未完: 张爱玲1920-1995        | 劉川凱           | 文库编目 uco-tku primo exlibrisaroup.com |

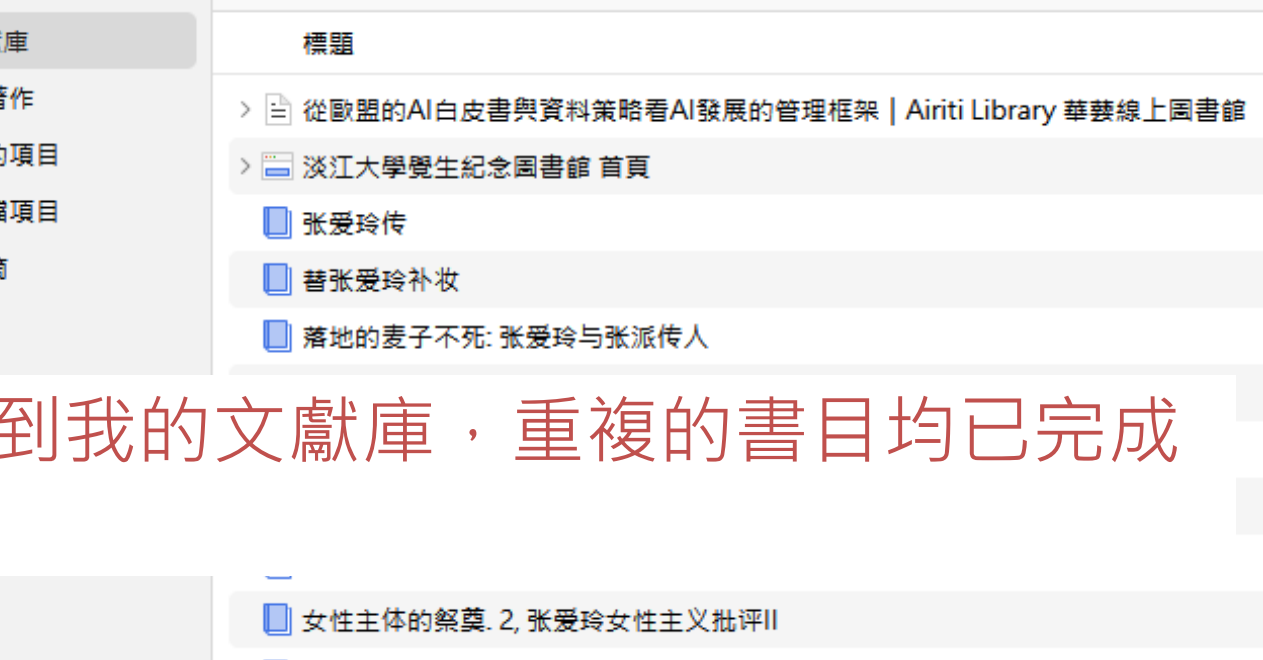

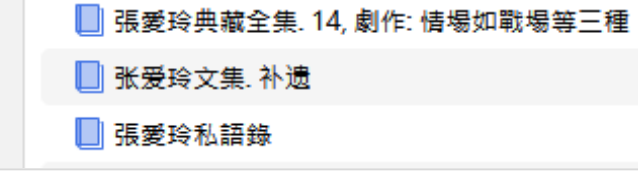

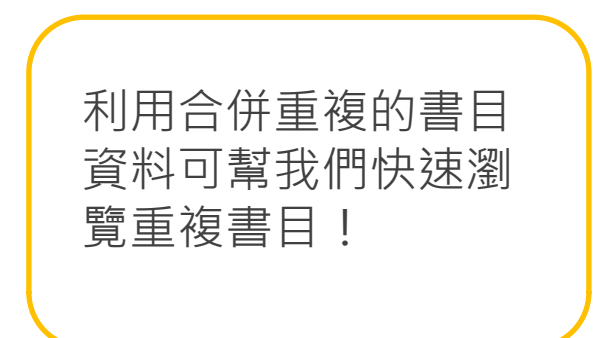

## 設立關聯書目

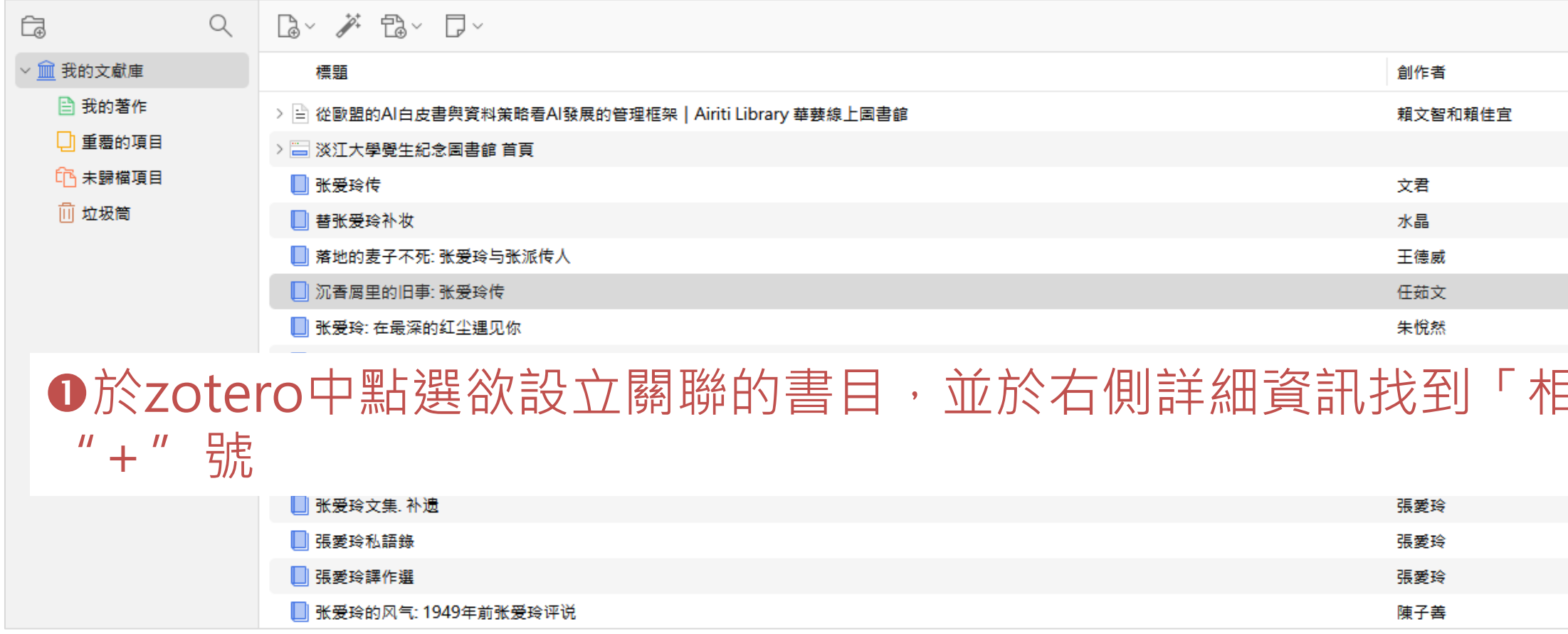

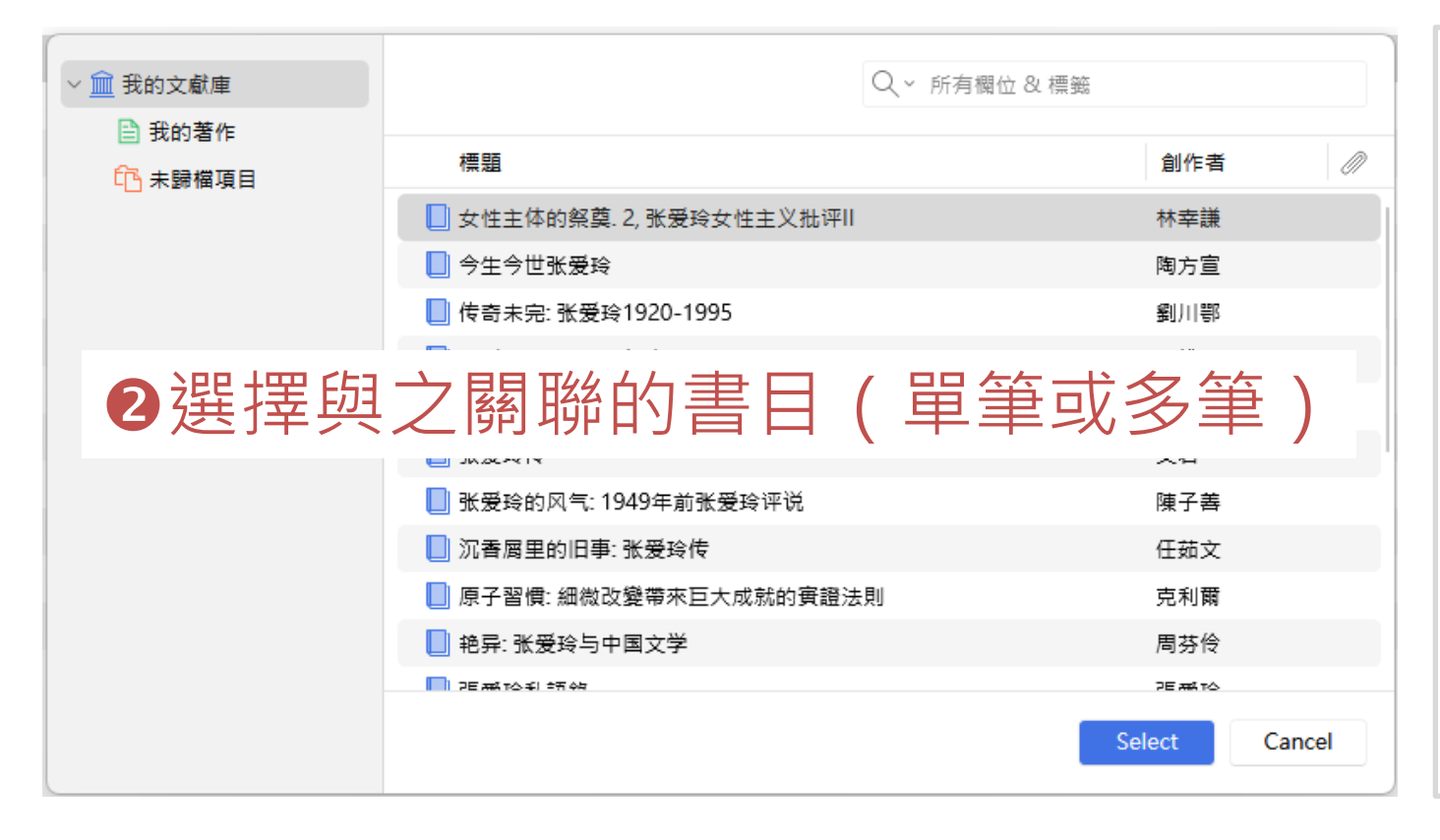

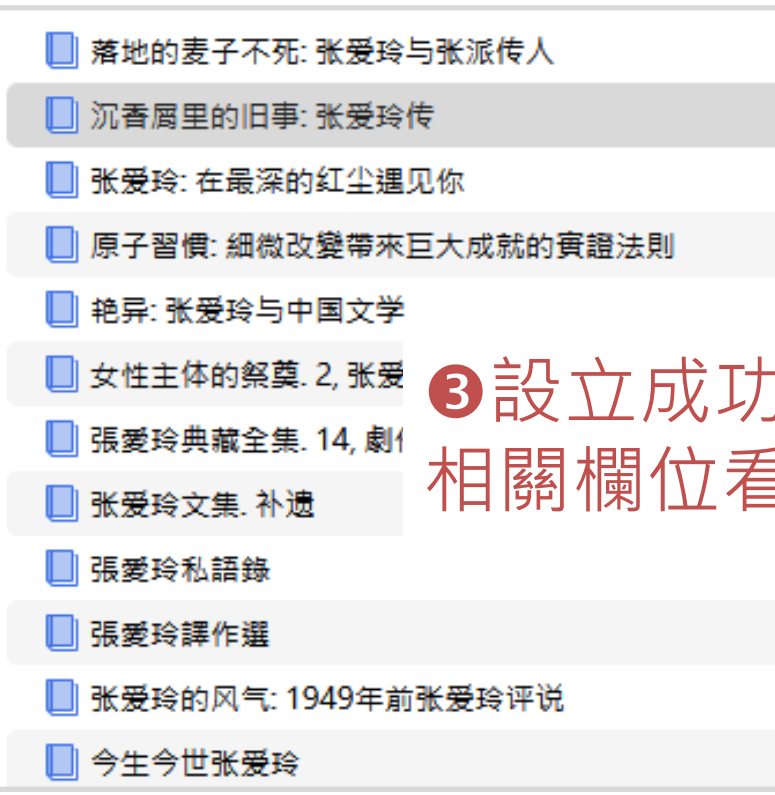

| ♀~ 所有欄位 & 標籤 |                | 沉香周里的旧事: 张爱玲传                                                                                                    |
|--------------|----------------|----------------------------------------------------------------------------------------------------|
|              | Ø              | ☐ 資訊 ✓                                                                                                    |
|              | 100            | ■摘要へ                                                                                                    |
|              |                | 张爱玲这个普通的名字只是母亲烦恼时随意的表达,后来却响彻了整个文坛。她流淌着李鸿章和张<br>佩纶的血液,少女时代就期盼着将来比"林语堂还出<br>风头",二十几岁便横空出世,成为震惊文坛的作<br>家。本书将其生命历程中不同阶段划分为8种颜色,<br>从灰绿到青灰,十分有新意。                                                                                                    |
|              |                | ∅0個附件 + ∨                                                                                                    |
| 10月 、        |                | - 0 個筆記 + ~                                                                                                    |
| 前的」业和港       |                | ▲ 文獻庫及文獻集 + ^ ▲ 我的文獻庫                                                                                                    |
|              |                | ▶ 2 個標籤 + ^                                                                                                    |
|              |                | ◎ 張愛玲, 1921-1995\$\$Q張愛玲, 1921-1<br>◎ 傳記                                                                                                    |
|              |                | ◎0 個相關 + ~                                                                                                    |
|              |                |                                                                                                    |
|              | 沉香屑里的          | 回旧事:张爱玲传                                                                                                    |
|              | 🔓 資訊           | \     \     \     \     \     \     \     \     \     \     \     \     \     \     \     \     \     \     \     \     \     \     \     \     \     \     \     \     \     \     \     \     \     \     \     \     \     \     \     \     \     \     \     \     \     \     \     \     \     \     \     \     \     \     \     \     \     \     \     \     \     \     \     \     \     \     \     \     \     \     \     \     \     \     \     \     \     \     \     \     \     \     \     \     \     \     \     \     \     \     \     \     \     \     \     \     \     \     \     \     \     \     \     \     \     \     \     \     \     \     \     \     \     \     \     \     \     \     \     \     \     \     \     \     \     \     \     \     \     \     \     \     \     \     \     \     \     \     \     \     \     \     \     \     \     \     \     \     \     \     \     \     \     \     \     \     \     \     \     \     \     \     \     \     \     \     \     \     \     \     \     \     \     \     \     \     \     \     \     \     \     \     \     \     \     \     \     \     \     \     \     \     \     \     \     \     \     \     \     \     \     \     \     \     \     \     \     \     \     \     \     \     \     \     \     \     \     \     \     \     \     \     \     \     \     \     \     \     \     \     \     \     \     \     \     \     \     \     \     \     \     \     \     \     \     \     \     \     \     \     \     \     \     \     \     \     \     \     \     \     \     \     \     \     \     \     \     \     \     \     \     \     \     \     \     \     \     \     \     \     \     \     \     \     \     \     \     \     \     \     \     \     \     \     \     \     \     \     \     \     \     \     \     \     \     \     \     \     \     \     \     \     \     \     \     \     \     \     \     \     \     \     \     \     \     \     \     \     \     \     \     \     \     \     \     \     \     \     \     \ |
|              | ╞ 摘要           | /                                                                                                    |
|              | 张爱玲这个<br>达,后来却 | ─普通的名字只是母亲烦恼时随意的表<br>]响彻了整个文坛。她流淌着李鸿章和张                                                                                                    |
|              |                | + \<br>T +∕ -/}-                                                                                                    |
| J俊,          | 日以し<br>脇書日     |                                                                                                    |
|              |                | + /                                                                                                    |
|              | ♡ 張愛3<br>♡ 傳記  | 陰, 1921-1995\$\$Q張愛玲, 1921-1                                                                                                    |
|              | ②1個相關          | + /                                                                                                    |
|              | □ 女性=          | 主体的祭奠, 2, 张爱玲女性主义批评                                                                                                    |

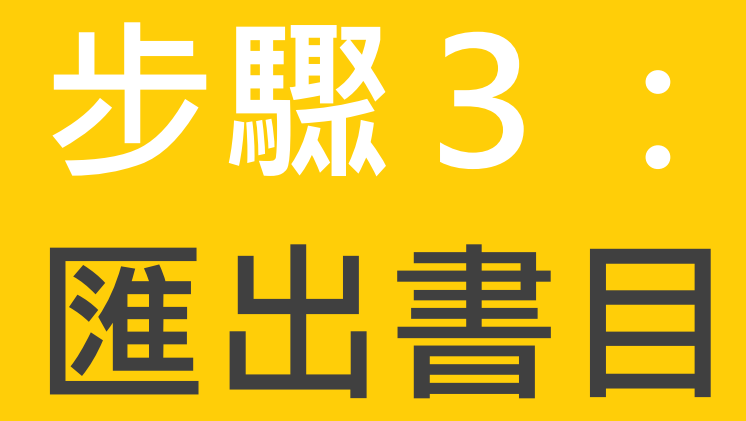

- - 方法1:由zotero匯出,產生存文字,並複製貼上
  - 方法2:利用word增益集功能,直接於文章加入

| 1 - DI / - I + I D / - BIN I D                                                                                                    |                                       |                 |
|----------------------------------------------------------------------------------------------------|---------------------------------------|-----------------|
| ▲ 水晶. (2004). 替张爰玲补妆 (第1版). ●                                                                                                    | +                                     |                 |
| 檔案 編輯 檢視                                                                                                    |                                       |                 |
| 水晶. (2004). 替张爱玲补妆 (第1版)                                                                                                    | 山东画报出版社,                              |                 |
| <ul> <li>■ 自動儲存 ● 剛剛 □ ジ ~ ひ マ 文件1 - Word</li> <li>檔案 常用 插入 繪圖 設計 版面配置 參考資料 郵件 校閱 檢視 Zotero</li> <li>● Add/Edit Add/Edit Citation Bibliography</li> <li>● Refresh<br/>○ Unlink Citations</li> </ul> | 説明 EndNote 21 Acrobat PDFelement      | □ - □ ×<br>□ 註解 |
| Zotero                                                                                                    |                                       | ~               |
| -                                                                                                    |                                       |                 |
|                                                                                                    | 示範操作文章・示範操作文章・示範操作文<br>章。(張愛玲, 2002)↩ |                 |

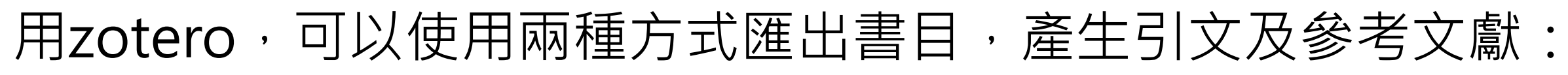

## 方法1:存文字匯出

| 乙 檔案 編輯 檢視 工具 說明 |                                                       |         |  |
|------------------|-------------------------------------------------------|---------|--|
| <u>前</u> 我的文獻庫   |                                                       |         |  |
|                  |                                                       |         |  |
| ∼ <u> </u> 我的文獻庫 | 標題                                                    | 創作者     |  |
| 🖹 我的著作           | > 🖹 從歐盟的AI白皮書與資料策略看AI發展的管理框架   Airiti Library 華藝線上圖書館 | 賴文智和賴佳宜 |  |
| 🗋 重覆的項目          | > 🔤 淡江大學覺生紀念圖書館 首頁                                    |         |  |
| 印 未歸檔項目          | □ 张爱玲传                                                | 文君      |  |
| 前 垃圾筒            | □ 替张爱玲补妆                                              | 水晶      |  |
|                  | ▋ 洛地的麦子不免: 新爱母与新派传入                                   | 土德威     |  |
|                  | ▲ 澳 埋 西 座 山 的 聿 曰 ( 咒 笙 、 夕 笙 )                       | 任茹文     |  |
|                  | ● 送 倖 安 進 山 的 首 日 ( 早 丰 ` 夕 丰 )                       | 朱悅然     |  |
|                  | 原子習慣: 細微以變帶米已大成就的貫證法則                                 | 克利爾     |  |
|                  | ▋ 艳异: 张爱玲与中国文学                                        | 周芬伶     |  |
|                  | ■ 女性主体的祭奠. 2, 张爱玲女性主义批评II                             | 林幸謙     |  |
|                  | ▋ 張愛玲典藏全集. 14, 劇作: 情場如戰場等三種                           | 張愛玲     |  |
|                  | ▋张爱玲文集. 补遗                                            | 張愛玲     |  |

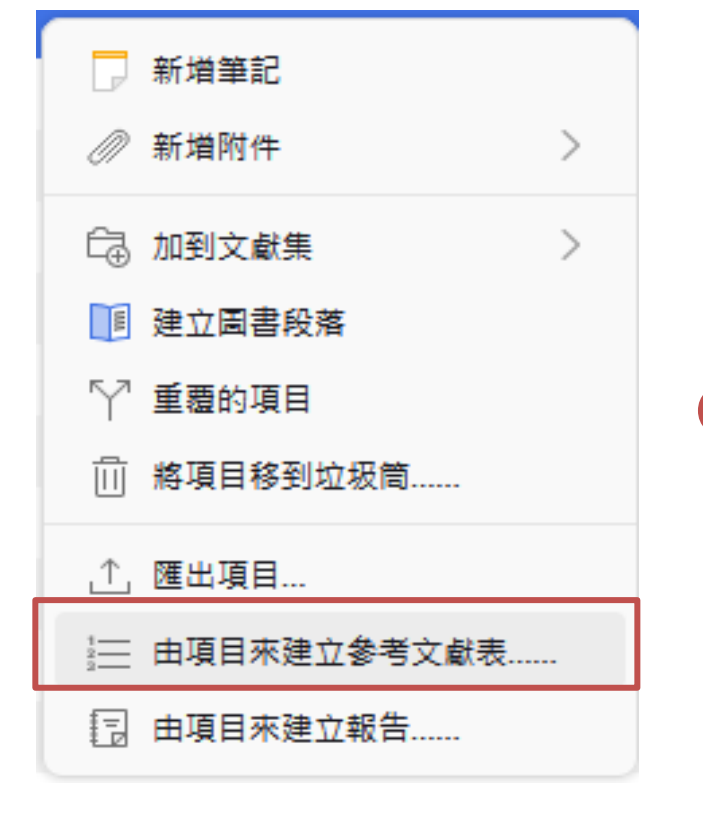

## 2點選右鍵選擇"由項目來建立參考文獻"

| <br>DU/L IS | 는 너희 나는 데네 너희 눈눈 |                |     |
|-------------|------------------|----------------|-----|
|             |                  |                |     |
|             | 水晶. (2004)       | ). 替张爰玲补妆 (第1) | 友). |
| 檔案          | 編輯               | 檢視             |     |
| 水晶          | . (2004).        | 替张爱玲补妆         | (筆  |
|             | . (2001).        |                | (20 |
| 4           | 選擇               | 複製到則           | 占氵  |
|             |                  |                |     |
|             |                  |                |     |

| Zotero - 建立引用/參考文獻表                               | ×            |
|---------------------------------------------------|--------------|
| 引用文獻樣式:                                           |              |
| American Chemical Society                         |              |
| American Medical Association 11th edition         | ī            |
| American Political Science Association            |              |
|                                                   | ition        |
| American Sociological Association (ASA) 6th/7th   | edition      |
| Chicago Manual of Style 17th edition (author-date | e)           |
| Chicago Manual of Style 17th edition (full note)  | ;            |
| Chicago Manual of Style 17th edition (note)       | \$           |
| Cite Them Right 12th edition - Harvard            |              |
| 管理樣式                                              | 医挥乂 厭 恰 玌 `  |
| 語言: 中文(台灣) 🗸                                      | 語言、          |
| 輸出模式: 🔵 引用文獻 🛛 🔷 參考文獻表                            |              |
| 輸出方法:                                             | 進出引又 / 参考又獻、 |
| ○ 存成 RTF 檔                                        | 輸出方法         |
| ○ 存成 HTML 檔                                       |              |
| ○ 複製到剪貼簿                                          | 完成按下OK       |
| ○ 列印                                              |              |
|                                                   | OK Cancel    |

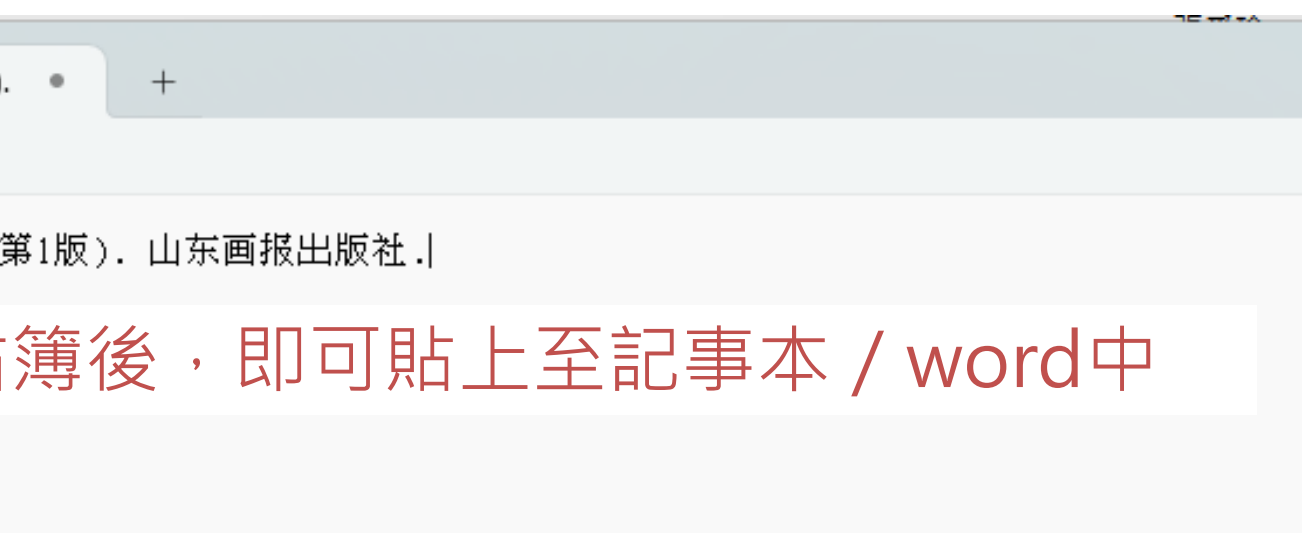

## 方法2:使用word增益集

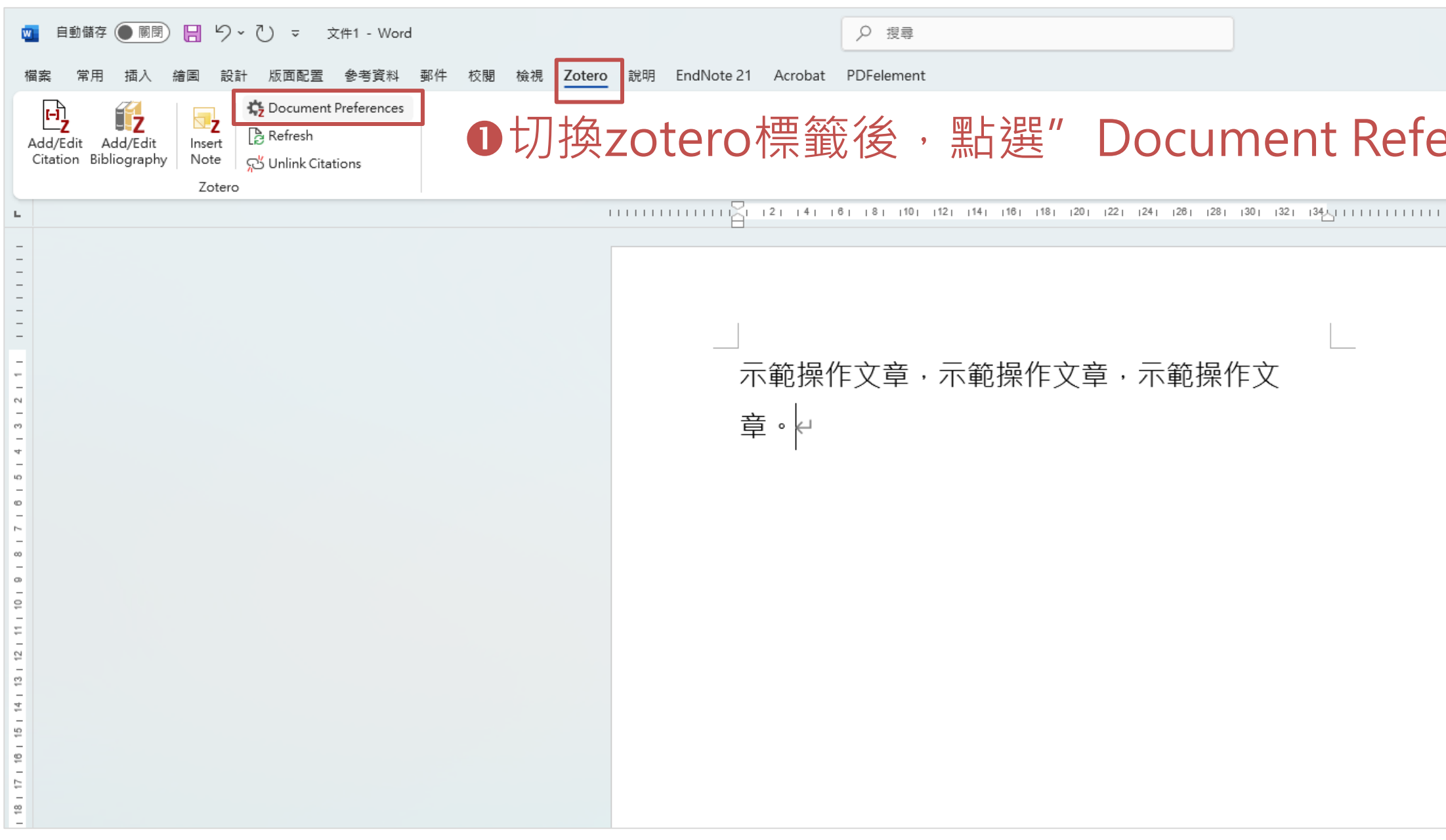

### ❷選擇書目格式,以APA第七版 為例,選擇完按下OK

|          | <b>□</b> – ⊡ ×     |
|----------|--------------------|
|          | □ 註解 2 編輯 - 6 共用 - |
| erences" | 選擇書目格式             |
|          | × .                |
|          |                    |

| Zotero - 文件偏好設定 X                                                                                          |
|----------------------------------------------------------------------------------------------------|
| 引用文獻樣式:                                                                                                    |
| American Chemical Society                                                                                  |
| American Medical Association 11th edition                                                                  |
| American Political Science Association                                                                     |
| American Psychological Association (APA) 7th edition                                                       |
| American Sociological Association (ASA) 6th/7th edition                                                    |
| Chicago Manual of Style 17th edition (author-date)                                                         |
| Chicago Manual of Style 17th edition (full note)                                                           |
| Chicago Manual of Style 17th edition (note)                                                                |
| Cite Them Right 12th edition - Harvard                                                                     |
| 管理樣式                                                                                                    |
| 語言: 中文(台灣) 🗸                                                                                               |
| ✓ 自動更新引用文獻                                                                                                 |
| 於大型文件中,停用更新可加快引用文獻的插入。點擊重新整理可手動更新引用文獻。                                                                     |
| │ ◇ 進階選項                                                                                                   |
| □ 引用文獻儲存為書箋                                                                                                |
| 在 Word 及 LibreOffice中書籤皆可相互分享,但也可能因為修改意外而產生錯誤;而且設用此項時,引用文獻無<br>法插入於頁末註或文末註中。<br>必須將該文件儲存為 .doc 或 .docx 格式。 |
| OK Cancel                                                                                                  |

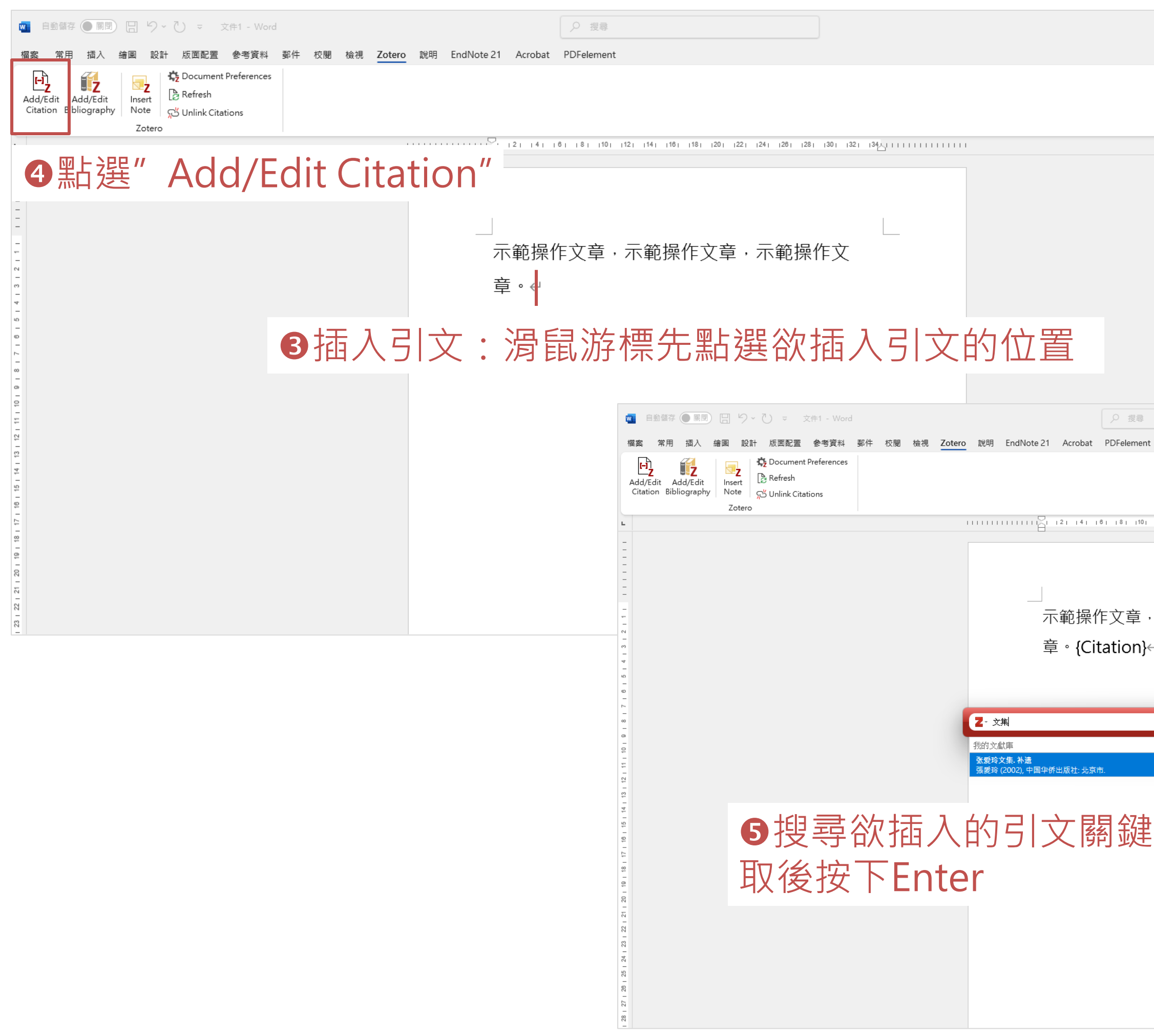

| ~                                                          |    |                               |
|------------------------------------------------------------|----|-------------------------------|
|                                                            |    |                               |
|                                                            |    |                               |
|                                                            |    |                               |
|                                                            |    |                               |
|                                                            |    |                               |
|                                                            |    | □ - □ × □ 注解 2/ 编辑 • 2/ 给共用 • |
|                                                            |    | ~                             |
| 1121 1141 1181 1181 1201 1221 1241 1281 1281 1301 1321 134 | 1  |                               |
|                                                            |    |                               |
| · 不軋探作又草,不軋探作又<br>                                         |    |                               |
|                                                            |    |                               |
| $\rightarrow$                                              |    |                               |
|                                                            |    |                               |
| 字(單筆/多筆)                                                   | ,選 |                               |
|                                                            |    |                               |
|                                                            |    |                               |
|                                                            |    |                               |
|                                                            |    |                               |

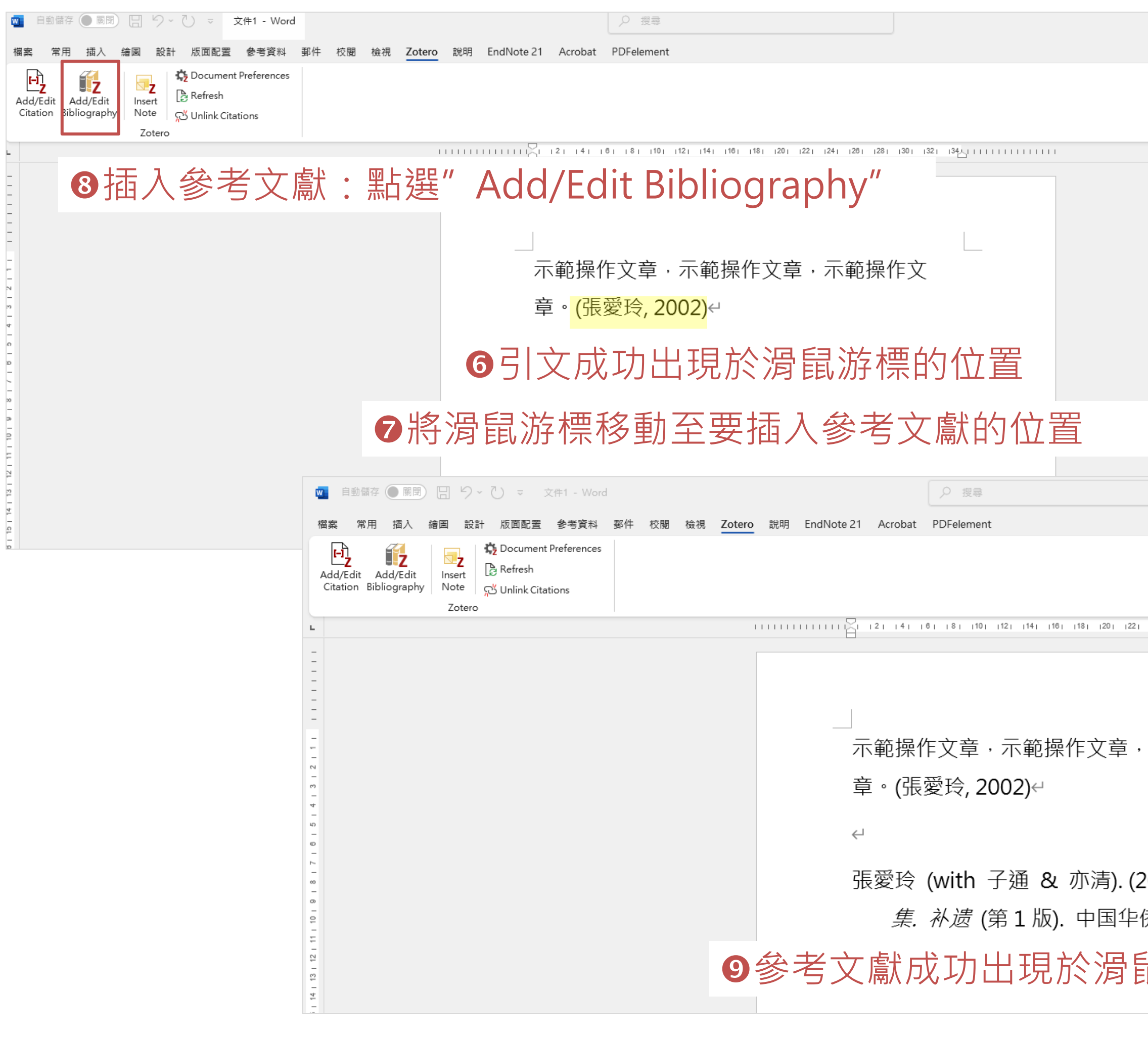

|                                                                                            | >      |
|--------------------------------------------------------------------------------------------|--------|
| 「豆詰解」                                                                                      | ☑ 編輯 ▾ |
|                                                                                            |        |
|                                                                                            | ```    |
|                                                                                            |        |
|                                                                                            |        |
|                                                                                            |        |
|                                                                                            |        |
|                                                                                            |        |
|                                                                                            |        |
|                                                                                            |        |
|                                                                                            |        |
|                                                                                            |        |
|                                                                                            |        |
|                                                                                            |        |
|                                                                                            |        |
|                                                                                            |        |
|                                                                                            |        |
| 1241 1281 1281 1301 1321 134411111111111                                                   | 111    |
| 1241 1261 1281 1301 1321 134 <u>4</u> 11111111111                                          | 111    |
| 1241 1281 1281 1301 1321 134 <u>4</u> 11111111111                                          |        |
|                                                                                            |        |
| 124 128 128 130 132 134<br>一<br>示範操作文                                                      |        |
| 124」1281 1281 1301 1321 134<br>一<br>不範操作文                                                  |        |
| 124 128 128 130 132 134                                                                    |        |
| 124 128 128 130 132 134<br>一<br>不範操作文<br>2002) <i>张爱玲文</i>                                 |        |
| <sup>124</sup> 128 128 130 132 134511111111111111111111111111111111111                     |        |
| <sup>124</sup> 12 <sup>8</sup> 12 <sup>8</sup> 130 132 134 1111111111111111111111111111111 |        |
| 124 128 128 130 132 134<br>示範操作文<br>2002). <i>张爱玲文</i><br>乔出版社.↩<br><b>乱游標的位置</b>          |        |

### 解除連結方便文件編輯

- 如果是使用word增益集功能插入zotero引文及參考文獻, word就會與zotero 產牛連結。
- 如需進行文件的編輯,如:排序,會顯示word無法執行,故在  $\bullet$ 文件完成時須先解除連結方可進行編輯。
- 解除連結後,後續的操作皆無法再使用zotero管理,建議先儲 存備份檔以利後續的修改作業。
- 確認所有引文及參考文獻皆已完成插入後再解除連結。

## 步驟4: 解除連結

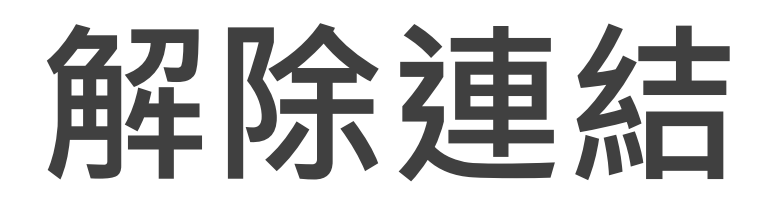

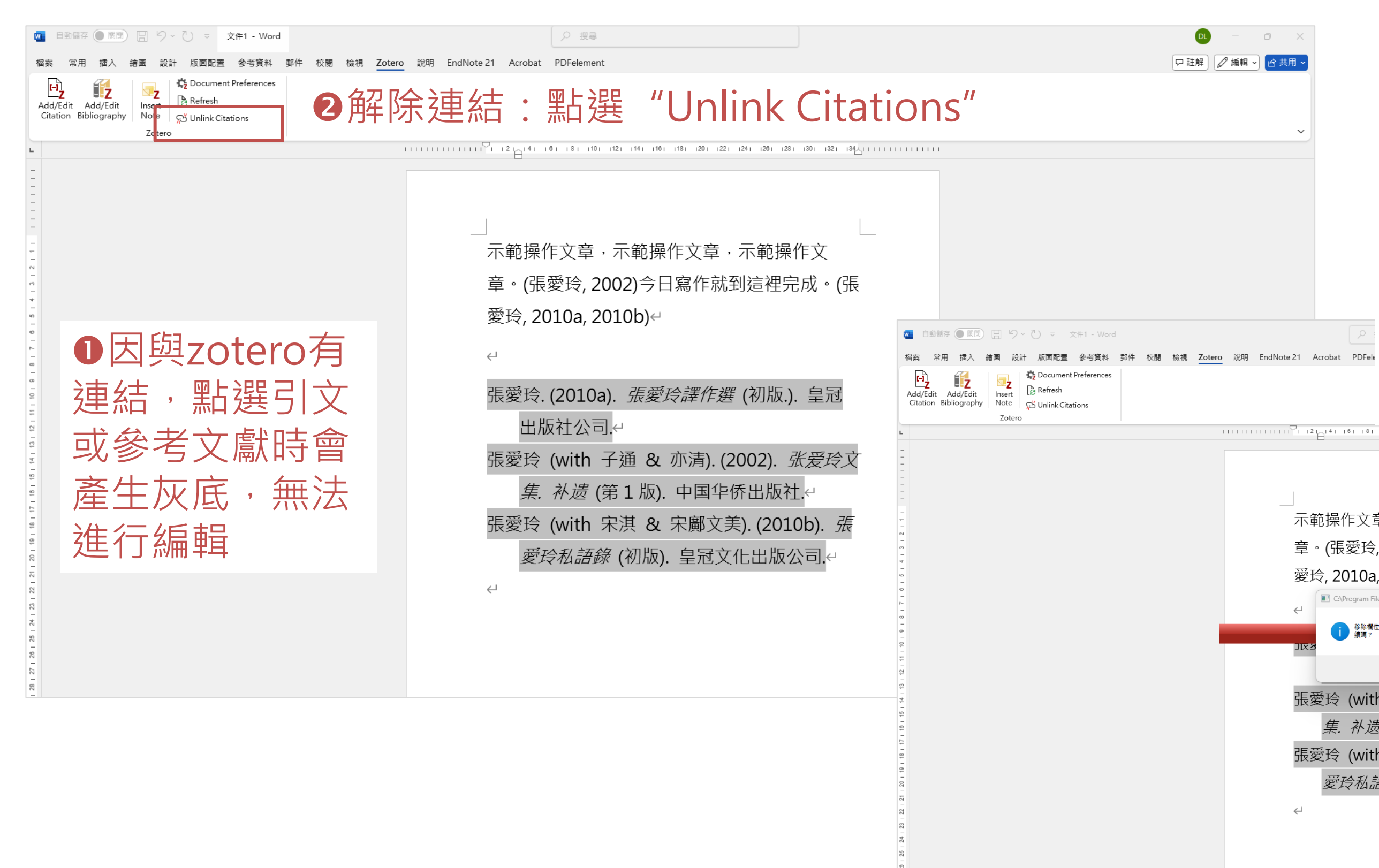

### ❸點選後,系統會跳出移 除後無法更新對話框,確 定備份後即可點選確定

| 示範操作文章,示範操作文章,示範操作文                                 |
|-----------------------------------------------------|
| 章。(張愛玲, 2002)今日寫作就到這裡完成。(張                          |
| 愛玲, 2010a, 2010b)↩                                  |
| C:\Program Files\Zotero\zotero.exe X                |
| 、 移除欄位碼會使 Zotero 無法更新這個文件中的引用文獻及參考文獻表 +. 要握<br>擁嗎 ? |
| אזנ 8                                               |
| 確定 取消                                               |
| 張愛玲 (with 子通 & 亦清). (2002). 张爱玲文                    |
| 集. 补遗 (第1版). 中国华侨出版社.↔                              |
| 張愛玲 (with 宋淇 & 宋鄺文美). (2010b). <i>張</i>             |
| 愛玲私語錄 (初版). 皇冠文化出版公司.↔                              |
| L>                                                  |
|                                                     |
|                                                     |
|                                                     |

ist 共用

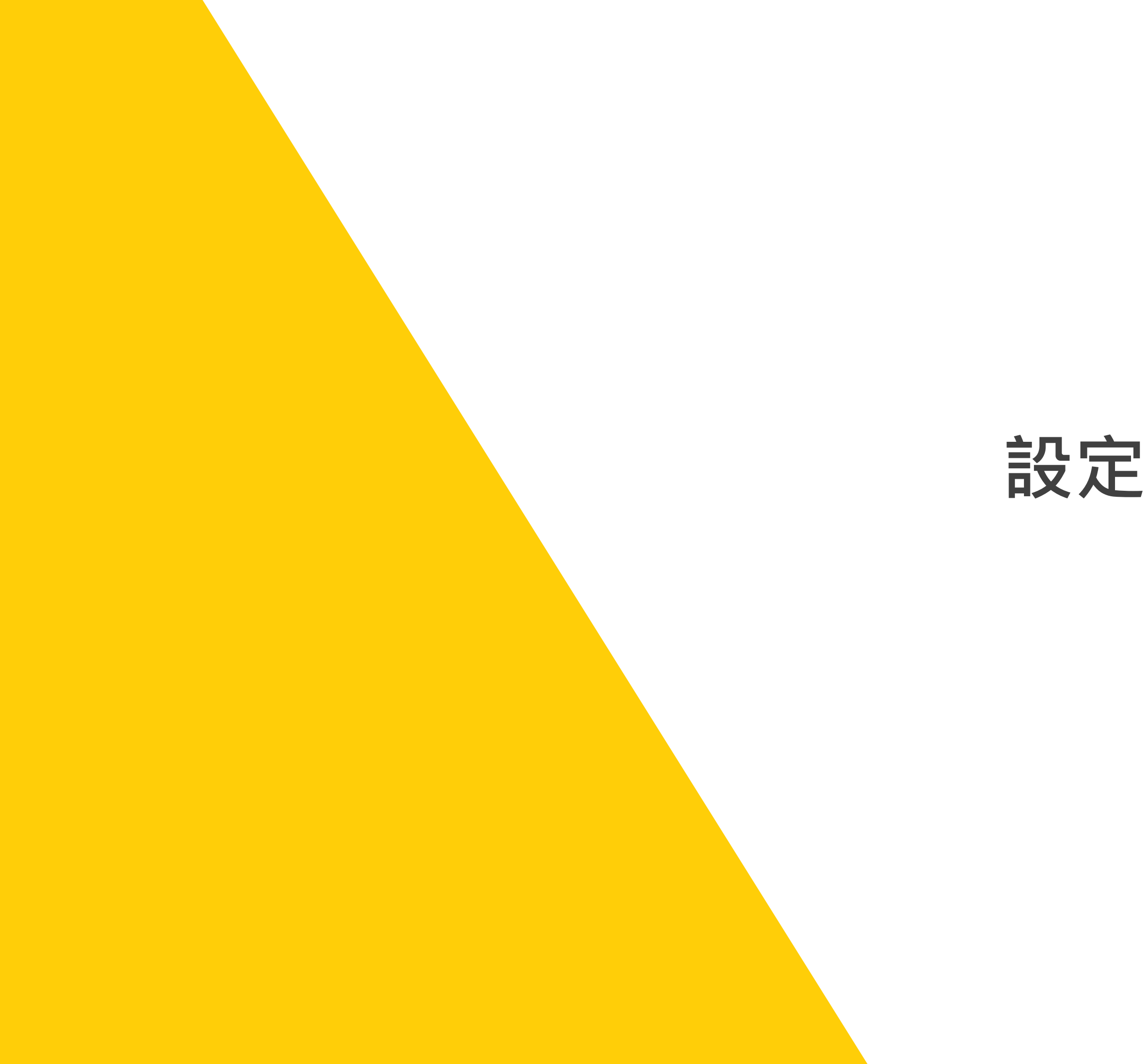

## **同場加映** 設定與同步Zotero.org

## 註冊與同步後即可在多台電腦同步使用zotero

|   | zotero                | Groups Documentation Forums Get Involved Log In Upgrade St                                                                                                    | orage                  |
|---|-----------------------|----------------------------------------------------------------------------------------------------|------------------------|
|   |                       | ●進入zotero官網,點選Log                                                                                                    | In                     |
|   | $\langle \rangle$     | Your personal research assistant                                                                                                    |                        |
|   |                       | Zotero is a free, easy-to<br>collect, organize, annotate,                                                                                                    | Gr                     |
|   |                       | Down                                                                                                    | Register for a free ac |
|   |                       | Available for Mac, Wind<br>Just need to create a quick bi                                                                                                    | Login                  |
| ٩ |                       |                                                                                                    | Username or Email      |
|   | • • • 🕅 My Library    | Dante's Dogs - Man X The Dog Stole the X a Aisles of D                                                                                                    |                        |
|   |                       | □ × <i>i</i> □ × □ ×                                                                                                    | Password               |
|   | > Depictions In Media | > How the Humanization of Pets Is Changing Shopper Habits                                                                                                    |                        |
|   | ✓ 	☐ Dissertation     | Ryan Gosling & Margot Robbie: The Puppy Interview                                                                                                    |                        |
|   | Chapter 1             | E How Famous writers mourned the Death of Their Beloved Pets      E The Cat-and-Dog Theory of Attachment Style                                                                                                    | Remember Me            |
|   | 🚞 Chapter 3           | ✓ Image: The making of a (dog) movie star: The effect of the portrayal of details of the portrayal of details of the portrayal of details of the portrayal of details of the portray of the portray o | Kasa manipand in       |
|   | Chapter 4             | *The dog hero has been critical to the success of cinema" (Wei                                                                                                    | Keep me signed in      |
|   |                       |                                                                                                    | Login to Zotero        |

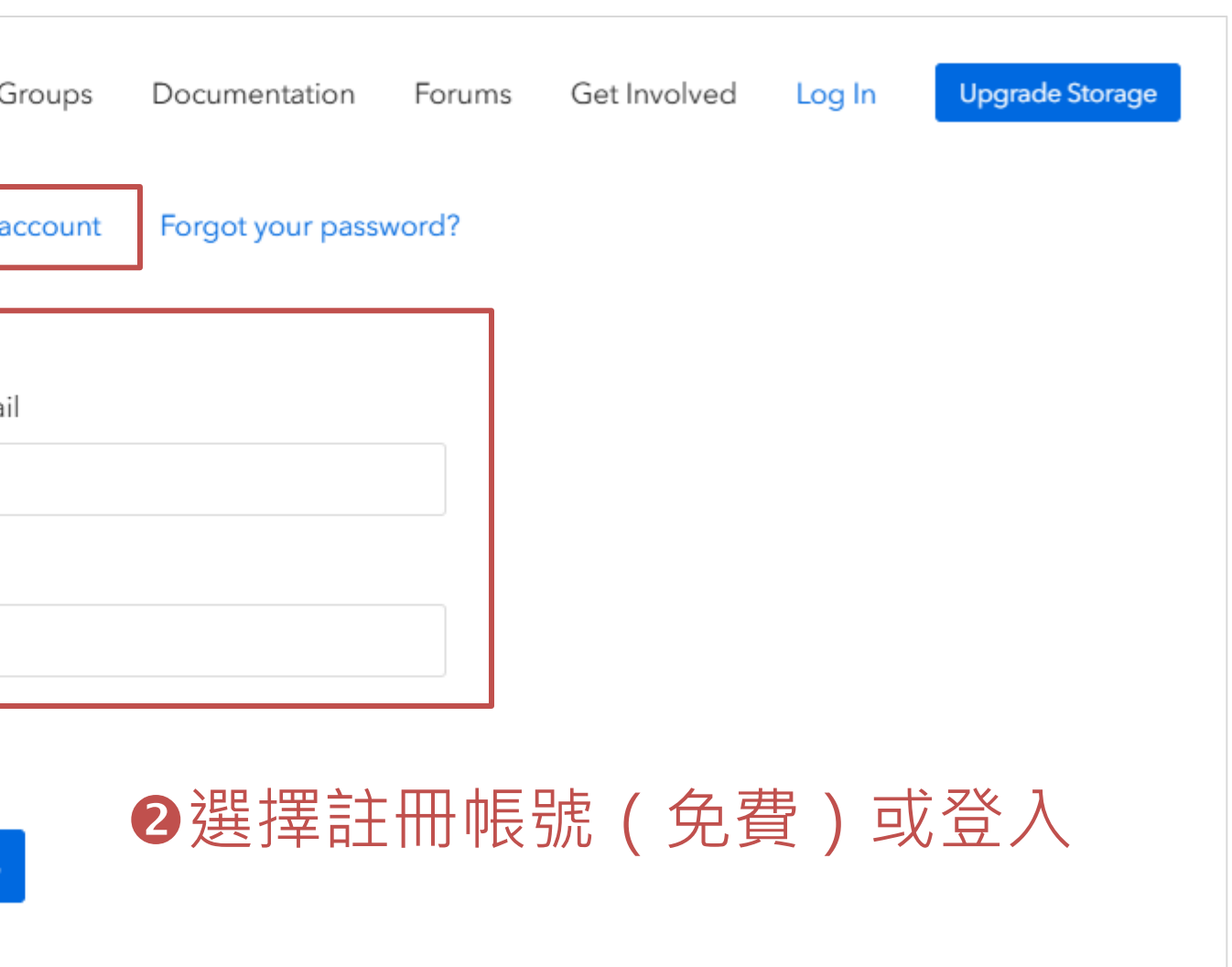

|                                             | Register                                                                                                    |                                                                              |
|---------------------------------------------|----------------------------------------------------------------------------------------------------|------------------------------------------------------------------------------|
| Register fo                                 | or a free account · Log in to your account · Forgot your                                                                                                    | bassword?                                                                    |
| If you haven't<br>register now. It<br>it le | already created a Zotero account, please take a fe<br>is a <b>free</b> way to sync and access your library from<br>ts you join groups and back up all your attached f | anywhere, and<br>iles.                                                       |
|                                             | Username                                                                                                    |                                                                              |
| ●註冊:<br>填寫資料                                | Email                                                                                                    | 4註冊成功                                                                        |
| 進行註冊                                        | Confirm Email                                                                                                    | zotero                                                                       |
|                                             | Password                                                                                                    | Home Groups Documentation Foru                                               |
|                                             | Verify Password                                                                                                    | Home > Register                                                              |
|                                             | 我不是機器人     TecAPTCHA       WAlke - 機軟                                                                                                    | Register for a free a                                                        |
|                                             | Register                                                                                                    | If you haven't already<br>register now. It's a <b>free</b><br>it lets you jo |
|                                             |                                                                                                    |                                                                              |

### ·zotero同時會寄信到e-mail信箱

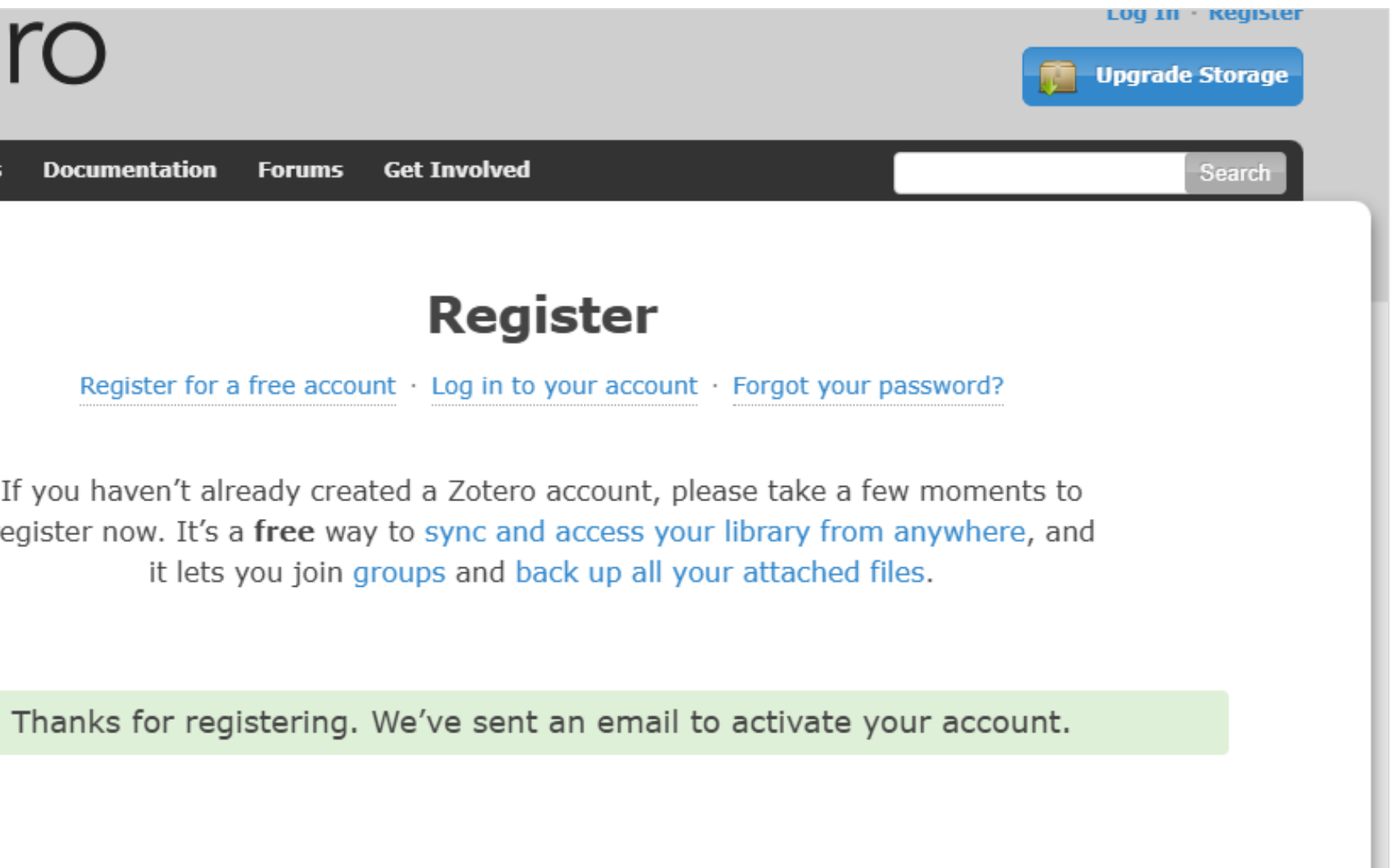

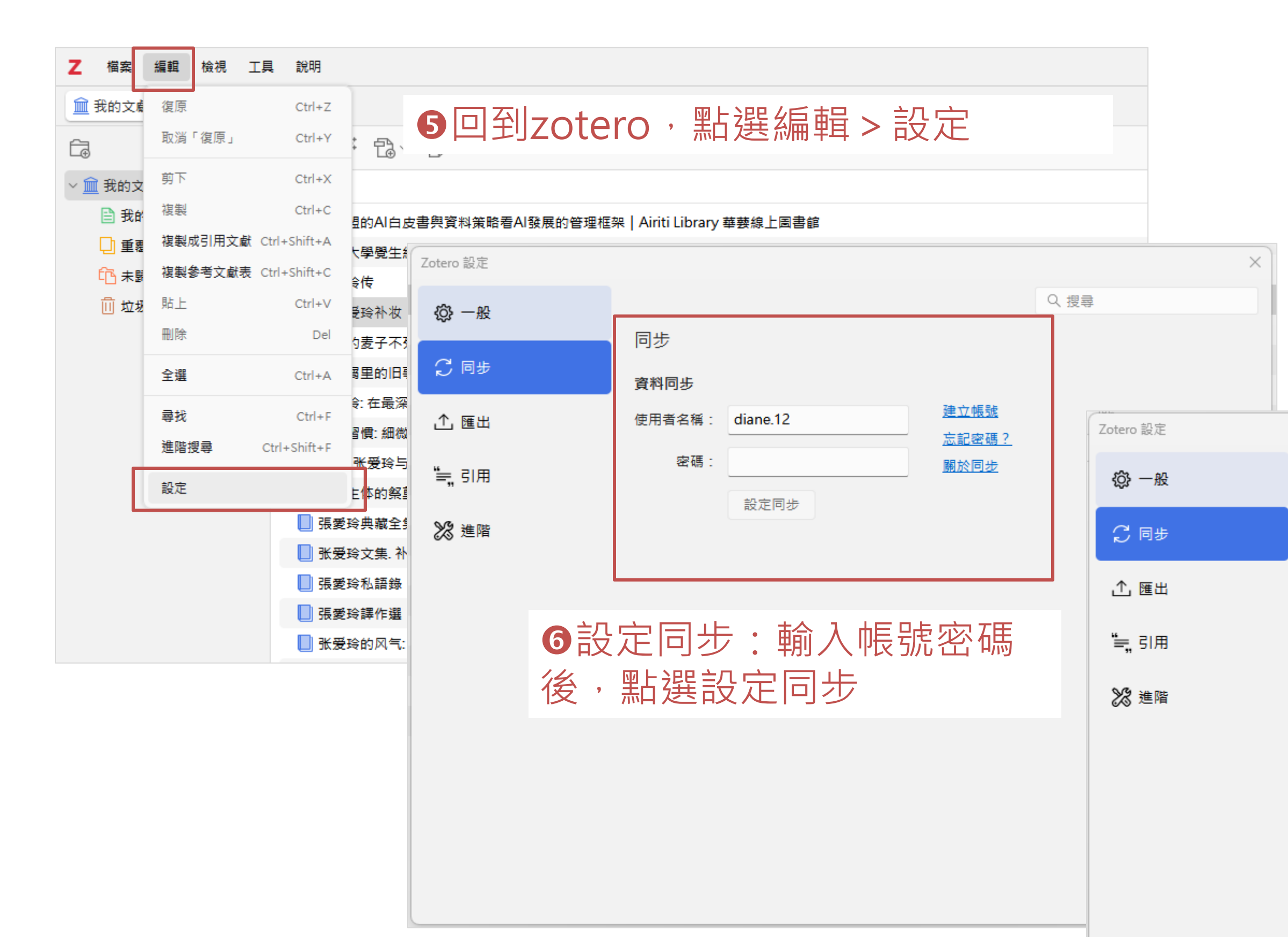

| <ul> <li>         •         建議將選項皆打勾         •         ·         讓系統可以自動同步         ▲         ·         ·         ·</li></ul> |   |
|----------------------------------------------------------------------------------------------------|---|
| 同步                                                                                                    |   |
| 資料同步                                                                                                    |   |
| 使用者名稱: dianelin.12 登出帳號                                                                                                    |   |
| 選擇文獻庫                                                                                                    |   |
| ✓ 自動同步                                                                                                    |   |
| ✓ 同步全文内容                                                                                                    |   |
| <u>關於同步</u>                                                                                                    |   |
| 檔案同步                                                                                                    |   |
| ✓ 同步我的文獻庫中的附加檔 Zotero ∨                                                                                                    |   |
| 下載檔案 於同步時 >                                                                                                    |   |
| ✓ 用 Zotero 的儲存空間同步群組文獻庫中的附加檔                                                                                                 |   |
| 下載檔案 於同步時 >                                                                                                    |   |
| 使用 Zotero 的儲存空間時,您同意遵守它的 <u>條款與條件</u> 。                                                                                      |   |
|                                                                                                    | 1 |

|    |                   |                                                  | -                                                                          | o ×             |
|----|-------------------|--------------------------------------------------|----------------------------------------------------------------------------|-----------------|
|    |                   |                                                  |                                                                            | $\sim$ C2       |
|    |                   | Q ∨ 所有欄位 & 標籤                                    | 替张爱玲补妆                                                                     | La.             |
| 計會 | ❸手動同步:若打點選,可於zote | 詹心自動同<br>ro右側點選                                  | 步沒有即時或是想手<br>同步符號                                                          | 助<br>●<br>+ ~ 靴 |
|    | 70tero            | Web Library Gr                                   | oups Documentation Forums Get Involved dianel                              | lin.12 Upgrad   |
|    | _0.0.0            |                                                  |                                                                            |                 |
|    |                   |                                                  | Ø再次登入zote                                                                  | ero網            |
|    | $\langle \rangle$ | You<br>zotero                                    | r personal                                                                 | Web Library (   |
|    |                   | 🔻 🏛 My Library                                   |                                                                            |                 |
|    |                   | My Publications                                  | Title                                                                      | ^ Creator       |
|    |                   | 🔟 Trash                                          | □ 凝视张爱玲                                                                    | 羅瑪              |
|    |                   |                                                  | ▋ 张爱玲的风气: 1949年前张爱玲评说                                                      | 陳子善             |
|    |                   |                                                  | ↓ 传奇未完: 张爱玲1920-1995                                                       | 劉川鄂             |
|    |                   |                                                  | ● 張愛玲典職主集, 14, 劇作: 情場如較場等二種 ■ 理受论理任識                                       | 張変埃             |
|    |                   |                                                  | □ 波发对种作选                                                                   | 波変攻             |
|    |                   |                                                  | □ 落地的麦子不死: 张爱玲与张派传人                                                        | 王德威             |
|    |                   |                                                  | ■                                                                          | 水晶              |
|    | IUI               |                                                  | 📗 张爱玲: 在最深的红尘遇见你                                                           | 朱悅然             |
|    |                   |                                                  | □ 今生今世张爱玲                                                                  | 陶方宣             |
|    |                   |                                                  | 📗 女性主体的祭奠. 2, 张爱玲女性主义批评II                                                  | 林幸謙             |
| _  | (@                |                                                  | 2 從歐盟的AI白皮書與資料策略看AI發展的管理框架   Airiti Library 華藝線上圖書館                        | 賴文智 and 東       |
|    |                   |                                                  | □ 沉香周里的旧事: 张爱玲传                                                            | 任茹文             |
|    |                   |                                                  | □ 張愛玲礼語録                                                                   | 張愛玲             |
|    |                   |                                                  | 1 始己, 梁母珍与山田今学                                                             | 又石              |
|    |                   |                                                  | <ul> <li>□ 把井. 1.222-3-1-1422+</li> <li>□ 原子習慣: 細微改變帶來巨大成就的實證法則</li> </ul> | 克利爾             |
|    |                   |                                                  | ■ 淡江大學覺生紀念圖書館 首頁                                                           | 201504          |
|    |                   | 生活指導 習慣 成功法 作品研究<br>文學評論 張愛玲 作品集                 |                                                                            | (               |
|    |                   | 張愛玲, 1921-1995                                   |                                                                            |                 |
|    |                   | 張愛玲, 1921-1995 <b>\$\$</b> Q張愛玲, 1921-1995<br>傳記 |                                                                            |                 |
|    |                   |                                                  |                                                                            |                 |

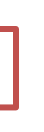

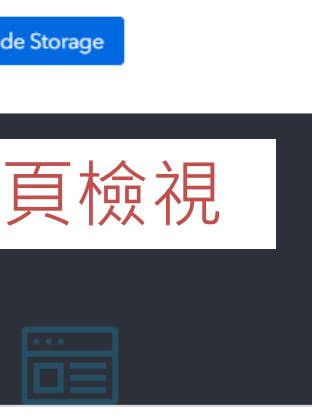

| Groups | Documentation | Forums | Get Involved | dianelin.12 ∨ | Q~ Title, Cre | ator, Year | ŝ        | Upgrade Storage |
|--------|---------------|--------|--------------|---------------|---------------|------------|----------|-----------------|
|        |               |        |              |               |               |            |          |                 |
|        |               |        | Date         |               | Ø             |            |          |                 |
|        |               |        | 2004         |               |               |            |          |                 |
|        |               |        | 2004         |               |               |            |          |                 |
|        |               |        | 2008         |               |               |            |          |                 |
|        |               |        | 2001         |               |               |            |          |                 |
|        |               |        | 2010         |               |               |            |          |                 |
|        |               |        | 2002         |               |               |            |          |                 |
|        |               |        | 2004         |               |               |            |          |                 |
|        |               |        | 2004         |               |               |            |          |                 |
|        |               |        | 2013         |               |               |            |          |                 |
|        |               |        | 2011         |               |               |            |          |                 |
|        |               |        | 2003         |               |               |            |          |                 |
| 「頼佳宜   |               |        |              |               |               |            |          |                 |
|        |               |        | 2001         |               |               |            |          |                 |
|        |               |        | 2010         |               |               | 18 iter    | ms in th | is view         |
|        |               |        | 2011         |               |               | 10100      |          | 5 Herr          |
|        |               |        | 2003         |               |               |            |          |                 |
|        |               |        | 2019         |               |               |            |          |                 |
|        |               |        |              |               |               |            |          |                 |
|        |               |        |              |               |               |            |          |                 |
|        | 学入後           | 發3     | 現網           | <b>頁版</b> 與   | 貝軟層           | 體成功        | 同        | 步               |

~~~